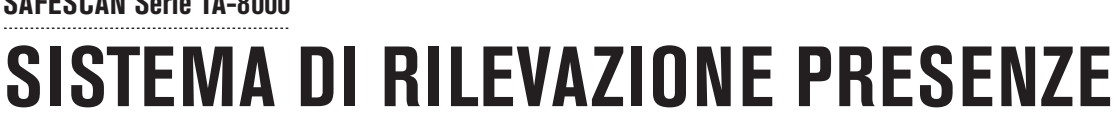

SAFESCAN Serie TA-8000

MANUALE english | nederlands | deutsch | français | español | italiano | português

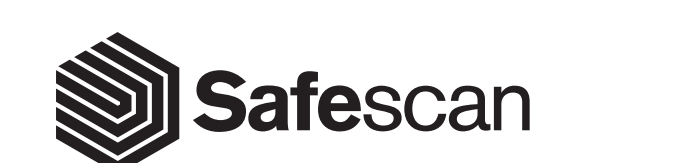

#### INTRODUZIONE E ISTRUZIONI PER L'USO

#### 1. INSTALLAZIONE DI BASE E FUNZIONAMENTO

| 1.1  | Contenuto della confezione                | 3  |
|------|-------------------------------------------|----|
| 1.2  | Installazione a parete                    | 4  |
| 1.3  | Terminale - descrizione dei tasti         | 5  |
| 1.4  | Posizionamento impronta digitale          | 6  |
| 1.5  | Installazione del terminale in rete       | 6  |
| 1.6  | Connessione LAN                           | 7  |
| 1.7  | Connessione WiFi                          | 8  |
| 1.8  | DHCP: pro e contro                        | 8  |
| 1.9  | Impostazione di un utente amministratore  |    |
|      | (super admin)                             | 8  |
| 1.10 | Registrazione di un'impronta digitale     | 9  |
| 1.11 | Registrazione di una scheda RFID o chiave |    |
|      | elettronica                               | 9  |
| 1.12 | Impostazione di una password              | 10 |
| 1.13 | Impostazioni di data e ora                | 10 |
| 1.14 | Registrazione utenti (utente ordinario)   | 11 |
| 1.15 | Timbratura in entrata/in uscita           | 12 |
| 1.16 | Recupero dati utente e timbrature con una |    |
|      | chiavetta USB                             | 12 |
| 1.17 | Caricamento dati utente sul terminale     | 13 |
| 1.18 | Verifica dati timbrature sul terminale    | 13 |

#### 3. DESCRIZIONE DI TUTTE LE FUNZIONI E VOCI DI MENU

| 3.1  | Gestione utenti              | 29 |
|------|------------------------------|----|
| 3.2  | Ruolo utente                 | 29 |
| 3.3  | Comunicazione                | 29 |
| 3.4  | Sistema                      | 30 |
| 3.5  | Personalizzazione            | 31 |
| 3.6  | Gestione dei dati            | 31 |
| 3.7  | Controllo degli accessi      | 32 |
| 3.8  | Gestione tramite USB         | 32 |
| 3.9  | Ricerca presenza             | 32 |
| 3.10 | Breve messaggio              | 32 |
| 3.11 | Codice funzione              | 33 |
| 3.12 | Autotest                     | 33 |
| 3.13 | Informazioni di sistema      | 33 |
| 3.14 | Utilizzo dei dati biometrici | 33 |

#### APPENDICE

Porta schemi di controllo accessi

34

#### 2. SCENARI DI UTILIZZO AVANZATO

| 2.1  | Gestione utenti                             | 14 |
|------|---------------------------------------------|----|
| 2.2  | Modifica degli utenti                       | 14 |
| 2.3  | Cancellazione degli utenti                  | 15 |
| 2.4  | Regola di scadenza                          | 15 |
| 2.5  | Opzioni della regola di scadenza            | 15 |
| 2.6  | Utilizzo dei codici attività / funzione     | 16 |
| 2.7  | Ora legale                                  | 18 |
| 2.8  | Personalizzazione dei ruoli utente          | 21 |
| 2.9  | Servizio messaggi brevi                     | 22 |
| 2.10 | Personalizzazione dei tasti funzione        | 23 |
| 2.11 | Valori stato timbratura                     | 23 |
| 2.12 | Menu a scelta rapida                        | 24 |
| 2.13 | Controllo degli accessi                     | 25 |
| 2.14 | Festività                                   | 27 |
| 2.15 | Collegamento tra utenti, pianificazione per |    |
|      | gruppi accesso e modalità di verifica       | 27 |
| 2.16 | Opzioni forzatura                           | 28 |

# INTRODUZIONE E ISTRUZIONI PER L'USO

Grazie per aver acquistato il terminale di rilevazione presenze Safescan serie TA-8000; una soluzione completa per la registrazione efficiente degli orari. Prima di iniziare a installare e utilizzare il terminale TA, leggere attentamente il presente manuale e tenerlo a portata di mano come riferimento per il futuro. Il manuale utente descrive la configurazione di base del dispositivo, le impostazioni avanzate e gli scenari di utilizzo, nonché i dettagli di ciascuna voce di menu del dispositivo. Consultare anche la Guida rapida di installazione compresa nella confezione d'acquisto del terminale TA.

### **1. INSTALLAZIONE DI BASE E FUNZIONAMENTO**

# 1.1 CONTENUTO DELLA CONFEZIONE

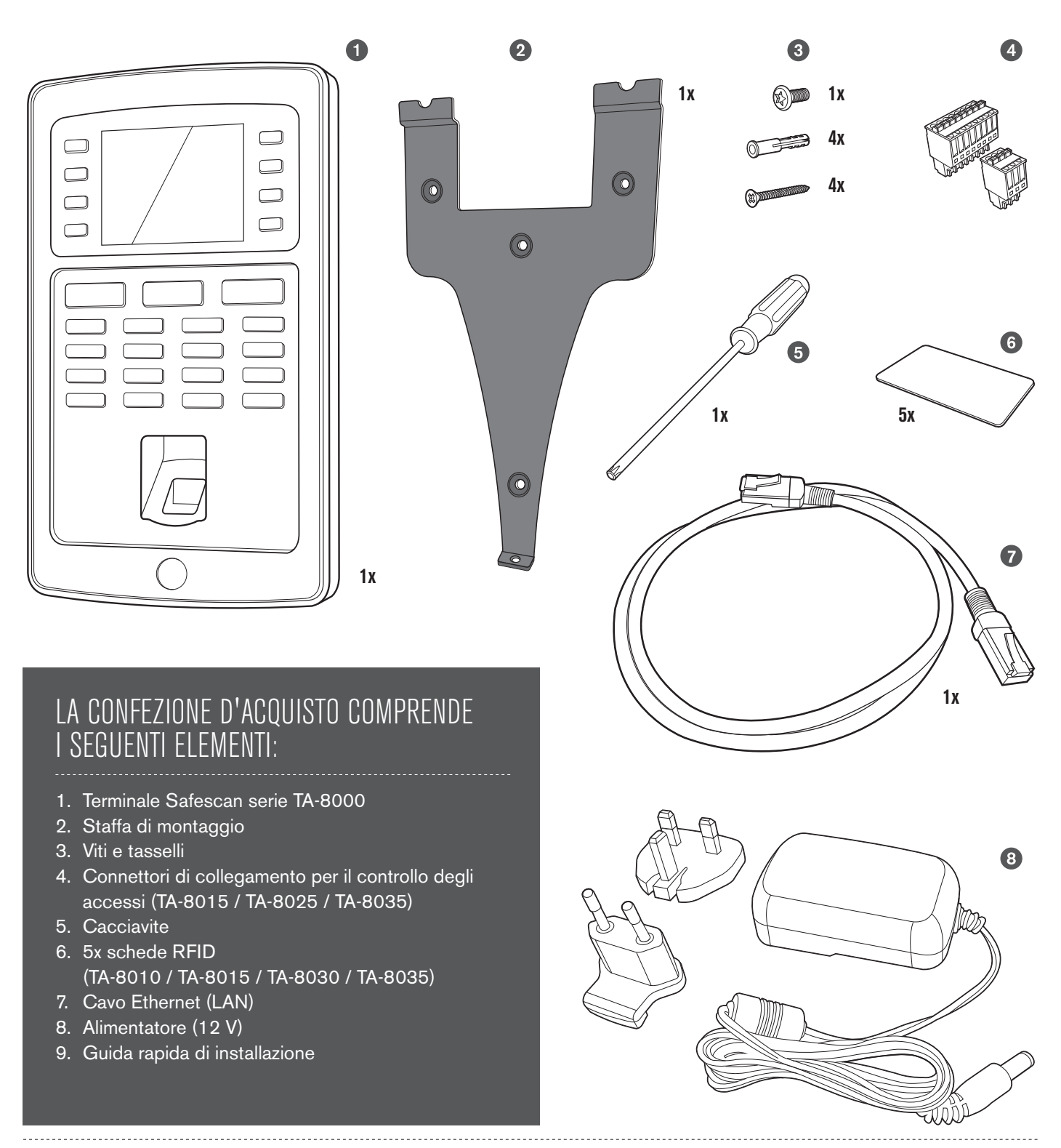

### 1.2 INSTALLAZIONE A PARETE

- Collegare l'alimentatore e il cavo Ethernet (LAN)\* al terminale. Per il momento non collegare l'alimentatore alla presa di corrente.
- 2. Praticare 4 fori (Ø 6 mm) nella parete, nell'esatta posizione in cui si desidera installare il terminale TA. Utilizzare la staffa di montaggio come riferimento per determinare la posizione esatta dei fori.
- **3.** Far scorrere il terminale sulla staffa fino alla posizione di fissaggio.

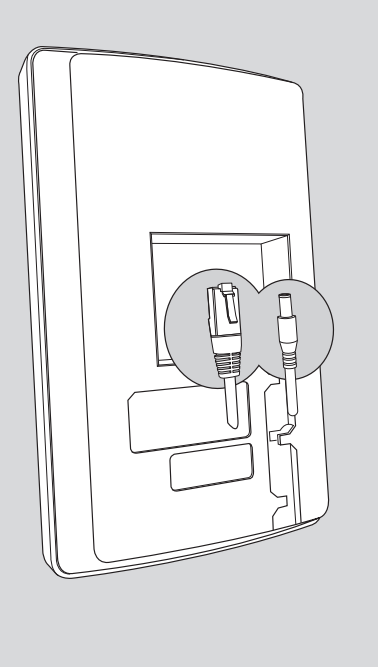

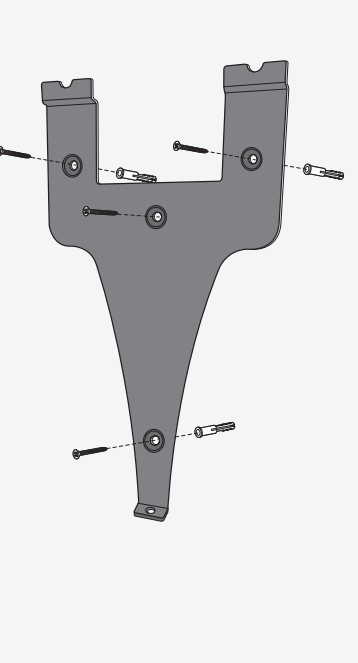

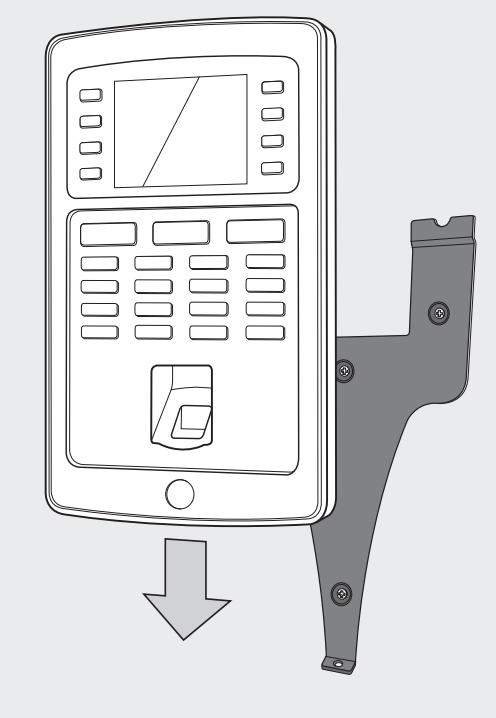

4. Assicurare il terminale fissando la vite sul lato inferiore.

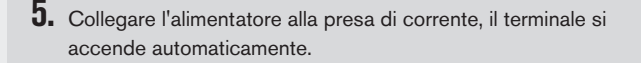

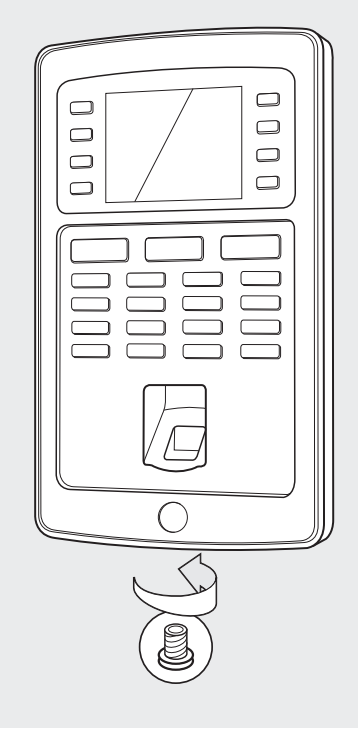

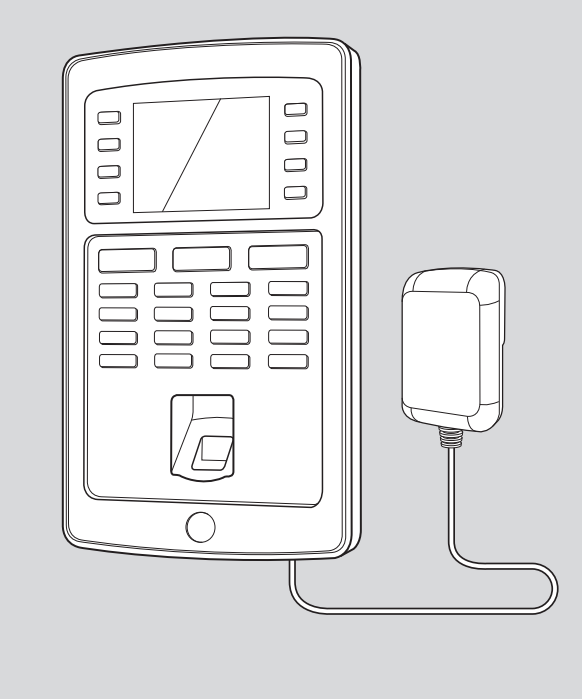

\*A seconda del modello, è possibile inoltre scegliere di collegare il terminale in modalità wireless alla rete tramite WiFi. In alternativa, tutti i modelli possono funzionare anche come dispositivi indipendenti, per cui i dati delle timbrature possono essere recuperati utilizzando una chiavetta USB.

#### 1.3 TERMINALE - DESCRIZIONE DEI TASTI

- 01. Tasti funzione programmabili
- 02. Tasti funzione programmabili
- **03.** Tasto di conferma / OK
- 04. Entrata
- 05. Uscita
- 06. Tasti per l'immissione di valori alfanumerici

- 07. Spostamento Sinistra/Destra / Accensione
- **08.** Torna al menu precedente
- 09. Spostamento su / giù
- 10. Accedere al menu del dispositivo
- 11. Porta USB
- 12. Pulsante di reset

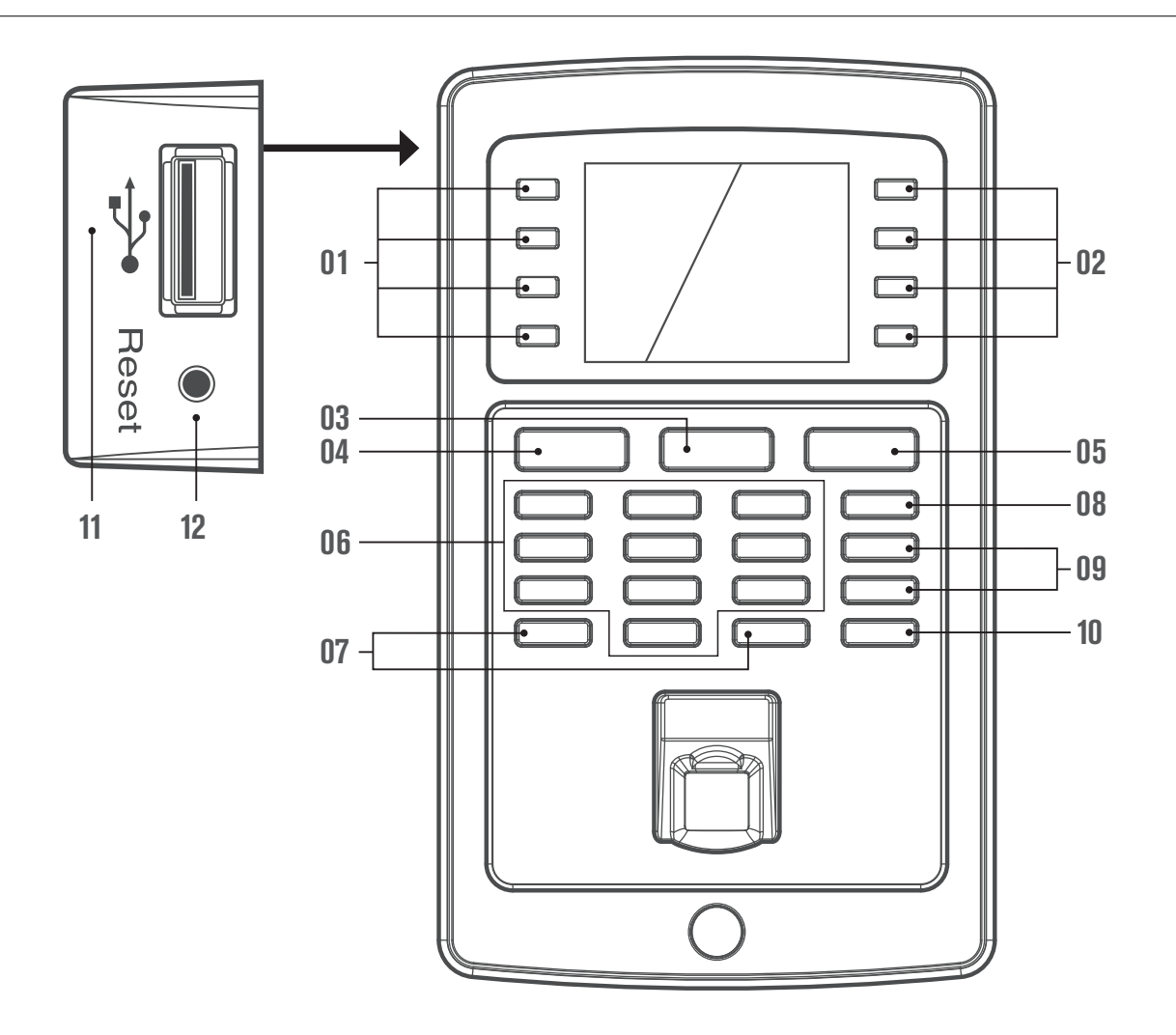

### SELEZIONE DELLA LINGUA

La lingua predefinita del terminale è l'inglese. Per cambiare la lingua terminale:

| Main Menu   |  |
|-------------|--|
| User Mgt.   |  |
| User Role   |  |
| СОММ.       |  |
| System      |  |
| Personalize |  |
| Data Mgt.   |  |

 Premere il tasto (MENU), spostarsi su Personalize (Personalizza) utilizzando i tasti di direzione e premere il tasto (OK),

|         | Personalize     |
|---------|-----------------|
| User Ir | nterface        |
| Voice   |                 |
| Bell Sc | hedules         |
| Punch   | State Options   |
| Shortc  | ut Key Mappings |
|         |                 |
|         |                 |

2. Selezionare User Interface (Interfaccia Utente). Premere il tasto OK,

- Language
- Lock Power Key
- Menu Screen Timeout (s)
- Idle Time to Sleep (m)
- Main Screen Style
- **3.** Selezionare **Language** (lingua). Premere il tasto OK, Spostarsi su la lingua desiderata, premere OK.

User Interface

#### Navigazione nei menu sul dispositivo

La navigazione tra le voci di menu del dispositivo si effettua tramite i tasti di spostamento (sinistra, destra, alto e basso). Per la conferma di una determinata selezione premere il tasto **OK**, per annullare l'operazione premere il tasto **ESC**.

#### Tastiera alfanumerica

Le diverse modalità della tastiera alfanumerica sono disponibili premendo il pulsante ENTRATA.

[Aa] - la prima lettera è maiuscola, il resto del testo è minuscolo

[a] - lettere minuscole
[A] - lettere maiuscole
[123] - numeri
[symbol] - simboli
Il pulsante USCITA inserisce uno spazio
La freccia sinistra ⊇ cancella il testo
Il tasto con il simbolo ⊇ è detto tasto ENTRATA .
Il tasto con il simbolo ⊇ è detto tasto USCITA .

Nota: il connettoremini USB situato sul retro del dispositivo, vicino al connettore Ethernet, non è destinato alla comunicazione tra terminale e software (esclusivamente per operazioni di configurazione del produttore).

#### 1.4 POSIZIONAMENTO IMPRONTA DIGITALE

Dita consigliate: l'indice, il medio e l'anulare di solito danno i migliori risultati per la registrazione di un modello di impronta digitale.

#### Posizionamento delle dita corretto

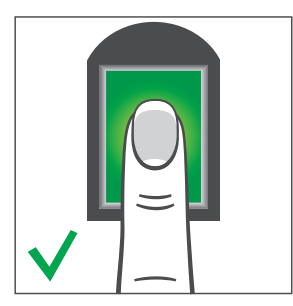

#### Posizionamento delle dita non corretto

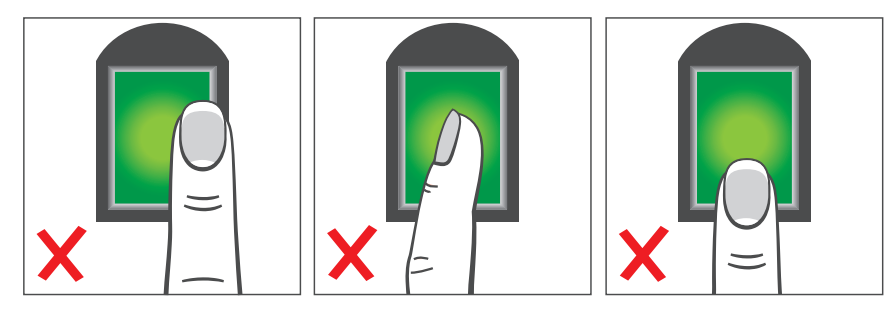

#### 1.5 INSTALLAZIONE DEL TERMINALE IN RETE

#### Connessione alla rete

Il terminale può essere collegato alla rete utilizzando un cavo Ethernet (LAN cablata) o WiFi (Wireless LAN), a seconda del modello. In primo luogo, il terminale deve ottenere un indirizzo IP dal router di rete. Per individuare un indirizzo IP libero sulla rete è possibile utilizzare il protocollo DHCP, che assegna automaticamente al terminale un indirizzo IP. In alternativa al DHCP, è possibile inoltre assegnare manualmente un indirizzo IP fisso al dispositivo. Innanzitutto occorre verificare l'indirizzo IP del proprio computer (a condizione che sia collegato alla stessa rete a cui si intende connettere il terminale), poiché il terminale deve connettersi allo stesso intervallo di indirizzi IP.

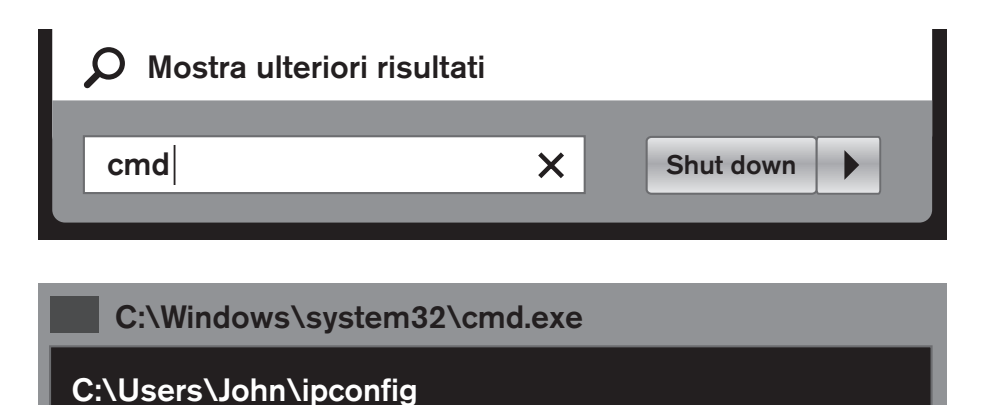

- Premere il tasto Windows sulla tastiera del computer e digitare "CMD" nella barra di ricerca. Premere Invio.
- Sullo schermo verrà visualizzata una piccola finestra. In questa finestra, digitare "ipconfig".

| C:\Users\John>ipconfig                                                                                      |                                                                                                    |     |  |
|----------------------------------------------------------------------------------------------------|----------------------------------------------------------------------------------------------------|-----|--|
| Windows IP Configuration                                                                                    |                                                                                                    |     |  |
| Ethernet adapter Local Area Conr                                                                            | nection:                                                                                                    |     |  |
| Connection-specific DNS suffix<br>Link-local IPv6 Address<br>IPv4 Address<br>Subnet Mask<br>Default Gateway | <ul> <li>networkname.local</li> <li>fe80::852c:5404:4468:64c6%11</li> <li>10.0.2.15 </li> <li>255.255.255.0</li> <li>10.0.2.2</li> </ul> | (!) |  |

#### C:\Users\John\ping 10.0.2.22

 Viene visualizzato l'indirizzo IP del computer specifico.

 Per cercare un indirizzo IP libero, utilizzabile per il terminale, digitare "ping", seguito dal proprio indirizzo IP, modificare le ultime due cifre e premere Invio.

Se viene visualizzato un messaggio del tipo "*Reply from 192.168.1.265 bytes = 32 time < 1ms TTL = 64*", significa che l'indirizzo IP selezionato non è disponibile. Riprovare con un altro indirizzo IP. Se l'indirizzo IP selezionato è disponibile viene visualizzato il messaggio "*Host di destinazione non raggiungibile*". Prendere nota di tale indirizzo poiché questo dovrà essere inserito nel terminale.

#### 1.6 CONNESSIONE LAN

| Menù Principale |
|-----------------|
| Gest. Utente    |
| Ruolo Utente    |
| COMM.           |
| Sistema         |
| Personalizza    |
| Gest. Dati      |

 Premere il tasto MENU, spostarsi su COMM utilizzando i tasti di direzione e premere il tasto OK.

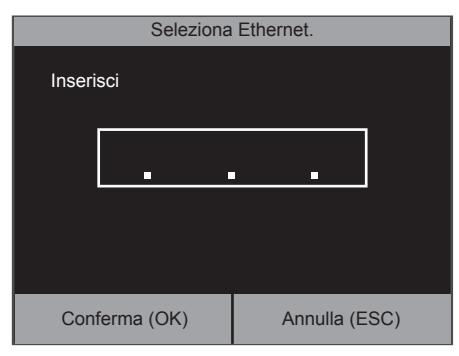

**4.** Inserire l'indirizzo IP libero individuato (consultare 1.5 passo 4).

Non è necessario modificare le altre impostazioni. Premere il tasto **ESC** più volte per tornare alla schermata principale. Il dispositivo è ora collegato alla rete tramite la connessione Ethernet (LAN).

- COMM.
  Ethernet
  Collegamento al PC
  Rete Wireless
  ADMS
- 2. Selezionare Ethernet. Premere il tasto OK.

| Ethernet       |               |  |  |
|----------------|---------------|--|--|
| Indirizzo IP   | 192.168.1.201 |  |  |
| Subnet Mask    | 255.255.255.0 |  |  |
| Gateway        | 0.0.0.0       |  |  |
| DNS            | 0.0.0.0       |  |  |
| Porta TCP COM. | 4370          |  |  |
| DHCP           |               |  |  |

3. Evidenziare l'indirizzo IP е premere il tasto ок

### 1.7 CONNESSIONE WIFI

| Menu principale |  |
|-----------------|--|
| Gest. Utente    |  |
| Ruolo Utente    |  |
| COMM.           |  |
| Sistema         |  |
| Personalizza    |  |
| Gest. Dati      |  |

 Premere il tasto MENU, spostarsi su COMM utilizzando i tasti di direzione. Premere il tasto Oκ.

| COMM.              |  |  |
|--------------------|--|--|
| Ethernet           |  |  |
| Collegamento al PC |  |  |
| Rete Wireless      |  |  |
| ADMS               |  |  |
|                    |  |  |
|                    |  |  |

2. Selezionare "Rete Wireless". Premere OK

| Rete Wireless |  |          |
|---------------|--|----------|
| WIFI          |  |          |
| CoNetwork     |  | Connesso |
| NetWork_X     |  |          |
| PrivateNet    |  |          |
|               |  |          |
|               |  |          |

 Assicurarsi che la casella di controllo Wi-Fi sia selezionata. Verrà visualizzato un elenco di tutte le reti disponibili. Selezionare la rete cui si desidera connettersi.

| -                             |              |  |  |
|-------------------------------|--------------|--|--|
| Autenticazione                |              |  |  |
| CoNetwork colorienste         |              |  |  |
| Contouron                     | 001021011010 |  |  |
| Inserisci chiave di sicurezza |              |  |  |
|                               |              |  |  |
|                               |              |  |  |
| Conferma (OK) Annulla (ES     |              |  |  |

 Il terminale richiederà l'inserimento della password di rete. Immettere la password utilizzando la tastiera del terminale e premere il tasto Οκ.

|                         | Rete Wireless |
|-------------------------|---------------|
| WIFI                    |               |
| CoNetwork               | Connesso      |
| NetWork_X               |               |
| PrivateNet              |               |
|                         |               |
|                         |               |
| NetWork_X<br>PrivateNet |               |

 Attendere che la connessione sia stabilita. Il terminale ora è collegato alla rete tramite connessione WiFi.

# <u>1.8 DHCP: PRO E CONTRO</u>

L'utilizzodel DHCP consente di collegare il terminale alla rete senza dover trovare un indirizzo IP libero, semplificando così il processo di collegamento. Il server DHCP assegna automaticamente un indirizzo IP libero al terminale. Tuttavia, se per qualsiasi motivo fosse necessario riavviare il server DHCP, il terminale potrebbe ricevere un altro indirizzo IP, che pertanto potrebbe causare problemi di connessione. In tale circostanza, è necessario modificare manualmente l'indirizzo IP del terminale nel software Safescan TA sul computer.

### 1.9 IMPOSTAZIONE DI UN UTENTE AMMINISTRATORE (SUPER ADMIN)

#### Perché impostare un amministratore?

Anche se non è obbligatoria, è fortemente consigliata la creazione di un amministratore sul terminale. Tale impostazione consente di evitare l'accesso al menu della macchina e l'esecuzione di operazioni indesiderate da parte dei dipendenti. Dopo la registrazione dell'utente amministratore, l'accesso al menu del terminale viene inibito a tutti gli altri utenti.

| Menu Principale |
|-----------------|
| Gest. Utente    |
| Ruolo Utente    |
| СОММ.           |
| Sistema         |
| Personalizza    |
| Gest. Dati      |

 Premere MENU, spostarsi su gestione degli utenti con i tasti di direzione, premere il tasto OK.

| Gest. U          | tente |
|------------------|-------|
| Nuovo Utente     |       |
| Tutti gli utenti |       |
|                  |       |
|                  |       |
|                  |       |
|                  |       |
|                  |       |

2. Selezionare "Nuovo Utente". Premere OK.

| Nuovo Utente      |                  |
|-------------------|------------------|
| ID Utente         | 1                |
| Nome              |                  |
| Ruolo Utente      | Utente ordinario |
| Impronta digitale | 0                |
| Numero Badge      |                  |
| Password          |                  |

 Il dispositivo seleziona il primo ID disponibile. Non è necessario modificare tale ID. Premere il tasto di direzione in giù per evidenziare il nome e premere il tasto OK.

| Nome                                                                       |
|----------------------------------------------------------------------------|
| Inserisci                                                                  |
| Entrata per cambiare il metodo di input,<br>Uscita per inserire uno spazio |
| [Aa]                                                                       |

 Immettere il nome utente con la tastiera alfanumerica. Al termine, premere il tasto
 due volte. È possibile inoltre lasciare tale campo vuoto e modificare il nome utente in un secondo momento con il software PC Safescan TA.

| Nuovo ut          | ente             |
|-------------------|------------------|
| ID utente         | 1                |
| Nome              |                  |
| Ruolo Utente      | Utente ordinario |
| Impronta digitale | 0                |
| Numero Badge      |                  |
| Password          |                  |
|                   |                  |

- Ruolo Utente

   Utente ordinario

   Super Admin
- 5. Selezionare il ruolo utente e premere il tasto
- 6. Spostarsi su Super Admin e premere il tasto

Selezionare la modalità di verifica che si desidera utilizzare. Si consiglia vivamente, almeno per il Super admin, di attivare l'accesso con diverse modalità di verifica. Ad esempio, è possibile registrare un'impronta digitale e una password, oppure una scheda RFID e una password. Nell'eventualità in cui un mezzo di identificazione non sia (più) disponibile, sarà utilizzabile un'altra soluzione per accedere al menu.

Annotare la password di amministratore e conservarla in un luogo sicuro. In caso di impossibilità di accesso al terminale come amministratore, l'unica opzione consiste nel ripristino completo del terminale, con conseguente perdita di tutti i dati e delle impostazioni utente.

### 1.10 REGISTRAZIONE DI UN'IMPRONTA DIGITALE

| Nuovo Utente      | 9           |
|-------------------|-------------|
| ID Utente         | 1           |
| Nome              |             |
| Ruolo Utente      | Super Admin |
| Impronta digitale | 0           |
| Numero Badge      |             |
| Password          |             |

1. Selezionare "Impronta digitale" e premere

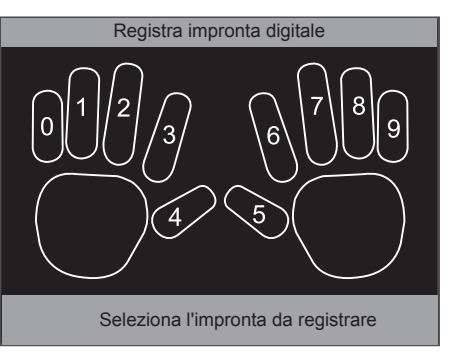

2. Selezionare il dito che si desidera registrare, utilizzando i tasti di direzione oppure i tasti

numerici, quindi premere il tasto •••. Il sistema richiederà l'impronta digitale 3 volte per generare un modello affidabile. Una volta terminata con esito positivo la registrazione, il sistema ritorna alla pagina di registrazione "Nuovo Utente".

### 1.11 REGISTRAZIONE DI UNA SCHEDA RFID O PORTACHIAVI RFID

| Nuovo Utente      |             |
|-------------------|-------------|
| ID Utente         | 1           |
| Nome              |             |
| Ruolo Utente      | Super Admin |
| Impronta digitale | 0           |
| Numero Badge      |             |
| Password          |             |

1. Selezionare "Numero badge" e premere il tasto OK.

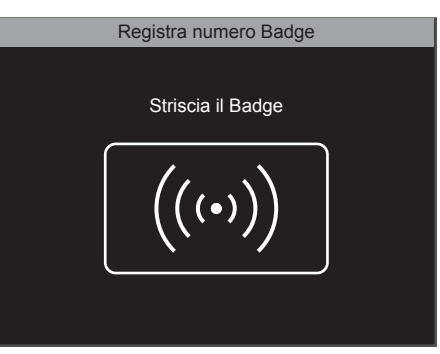

2. Tenere la scheda RFID/portachiavi RFID di fronte al terminale. Verrà emesso un segnale acustico che indica l'avvenuta registrazione del numero RFID e il terminale ritorna alla schermata Nuovo utente.

### 1.12 IMPOSTAZIONE DI UNA PASSWORD

| Nuovo Utente      |             |
|-------------------|-------------|
| ID Utente         | 1           |
| Nome              |             |
| Ruolo Utente      | Super Admin |
| Impronta digitale | 0           |
| Numero Badge      |             |
| Password          |             |

1. Selezionare "Password" e premere OK.

| Pass          | sword         |
|---------------|---------------|
| Inserisci     |               |
|               | · .           |
| Conferma (OK) | Annulla (ESC) |

 È possibile inserire una password di lunghezza non superiore a 8 caratteri numerici (senza lettere). Immettere la password e premere il tasto OK. Il sistema richiederà la conferma della password.

Una volta terminata la registrazione, premere il tasto **ESC.** L'utente Super Admin viene salvato automaticamente. Regola di scadenza per l'utente: Per ulteriori dettagli sulle date di scadenza degli utenti, consultare la sezione delle funzioni avanzate del presente manuale, capitolo 2.4.

### 1.13 IMPOSTAZIONI DI DATA E ORA

| Menù Principale |
|-----------------|
| Gest. Utente    |
| Ruolo Utente    |
| СОММ.           |
| Sistema         |
| Personalizza    |
| Gest. Dati      |

1. Spostarsi su "Sistema" e premere il tasto ок

| Sistema                            |
|------------------------------------|
| Data Ora                           |
| Presenza                           |
| Impronta digitale                  |
| Ripristina                         |
| Aggiornamento USB                  |
|                                    |
| Ripristina       Aggiornamento USB |

2. Selezionare "Data Ora" e premere il tasto

### 1.13.1 IMPOSTAZIONE DELLA DATA

| Data (                      | Dra                  |
|-----------------------------|----------------------|
| Imposta Data                | 28/04/14             |
| Imposta Ora                 | 16:21:35             |
| Formato 24 Ore              |                      |
| Formato Data                | DD/MM/YY             |
| Ora Salvataggio Diurno      |                      |
| Modalità salvataggio diurno | Per settimana/giorno |

1 Selezionare "Imposta data" e premere il tasto OK.

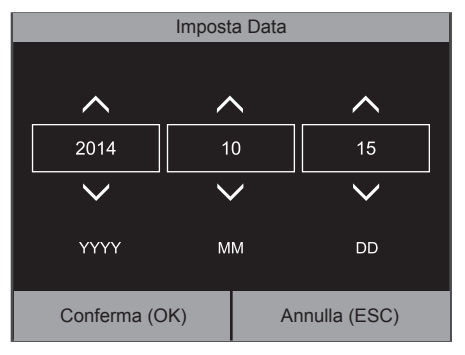

 Spostarsi tra giorni, mesi e anni, utilizzando i tasti di direzione sinistra/destra. Per impostare i valori, è possibile aumentare o diminuire il valore con i tasti di direzione su/ giù, oppure immettere il valore direttamente con la tastiera numerica. Premere il tasto

## 1.13.2 IMPOSTAZIONE DELL'ORA

| Data C                      | Dra                  |
|-----------------------------|----------------------|
| Imposta Data                | 28/04/14             |
| Imposta Ora                 | 16:21:35             |
| Formato 24 Ore              |                      |
| Formato Data                | DD/MM/YY             |
| Ora Salvataggio Diurno      |                      |
| Modalità salvataggio diurno | Per settimana/giorno |

1. Selezionare "Imposta ora" e premere OK.

|              | Impost | a ora |              |  |
|--------------|--------|-------|--------------|--|
|              |        |       |              |  |
| $\wedge$     | ~      | •     | $\wedge$     |  |
| 14           | 10     | )     | 15           |  |
| $\checkmark$ | $\sim$ | /     | $\checkmark$ |  |
| НН           | MN     | Л     | SS           |  |
| Conferma (O  | IK)    | Ar    | nulla (ESC)  |  |

 Spostarsi tra ore, minuti e secondi utilizzando i tasti di direzione sinistra/ destra. Per impostare i valori, è possibile aumentare o diminuire il valore con i tasti di direzione su/giù, oppure immettere il valore direttamente con la tastiera numerica. Premere il tasto ok.

### 1.13.3 FORMATO DI DATA E ORA

| Data (                      | Dra                  |
|-----------------------------|----------------------|
| Imposta Data                | 28/04/14             |
| Imposta Ora                 | 16:21:35             |
| Formato 24 Ore              | N                    |
| Formato Data                | DD/MM/YY             |
| Ora Salvataggio Diurno      |                      |
| Modalità salvataggio diurno | Per settimana/giorno |

 È possibile selezionare il formato 24 ore o 12 ore (AM/PM). Selezionare o deselezionare la casella di controllo dell'opzione Formato 24 ore.

| Data C                      | Dra                  |
|-----------------------------|----------------------|
| Imposta Data                | 28/04/14             |
| Imposta Ora                 | 16:21:35             |
| Formato 24 Ore              |                      |
| Formato Data                | DD/MM/YY             |
| Ora Salvataggio Diurno      |                      |
| Modalità salvataggio diurno | Per settimana/giorno |

 Per selezionare il formato di notazione data desiderato, spostarsi su Formato Data e premere il tasto OK.

| Data Ora |  |
|----------|--|
| YY-MM-DD |  |
| YY/MM/DD |  |
| YY.MM.DD |  |
| MM-DD-YY |  |
| MM/DD/YY |  |
| MM.DD.YY |  |

 Selezionare il formato data che si desidera utilizzare, quindi premere il tasto OK. YY = anno, MM = mese, DD = giorno.

PER LA SPIEGAZIONE DELLA MODALITÀ DI IMPOSTAZIONE DELL'ORA LEGALE, CONSULTARE IL CAPITOLO 2.7 DEL PRESENTE MANUALE.

# 1.14 REGISTRAZIONE UTENTI (UTENTE ORDINARIO)

Il processo di registrazione di un utente ordinario è identico alla registrazione dell'amministratore, consultare le sezioni da 1.9 a 1.11. L'unica differenza consiste nel ruolo utente.

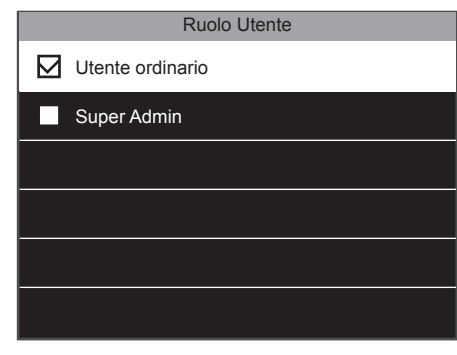

1. Per un utente normale è necessario selezionare Utente ordinario.

| Nuovo Utente      |                  |
|-------------------|------------------|
| ID Utente         | 1                |
| Nome              |                  |
| Ruolo Utente      | Utente ordinario |
| Impronta digitale | 0                |
| Numero Badge      |                  |
| Password          |                  |

 Nelle schermate di configurazione del nuovo utente verrà visualizzata la voce "Utente ordinario" nel campo Ruolo utente.

# 1.15 TIMBRATURA IN ENTRATA/IN USCITA

Lo scenario base di timbratura: lo schermo del terminale visualizza sempre lo stato di timbratura del sistema. Nella sezione superiore dello schermo viene visualizzata la dicitura **ENTRATA**  $(\supseteq)$  oppure **USCITA**  $(\boxdot)$  e i simboli corrispondenti vengono evidenziati nella sezione inferiore dello schermo. Il terminale dispone di due stati predefiniti: **ENTRATA** (⊇) e **USCITA** (⊇). Nel caso di entrata, il dipendente deve solo verificare che lo stato di timbratura del terminale sia impostato su

**ENTRATA** ( $\supseteq$ ), per poi identificarsi (con impronta digitale, bagde RFID o codice pin), infine la timbratura viene registrata. Se il dipendente ha terminato il turno, deve verificare che lo stato di timbratura del terminale sia impostato su **USCITA** ( $\supseteq$ ), identificarsi, infine viene registrata la timbratura in uscita.

Identificazione tramite impronta digitale: selezionare  $\overline{\supseteq}$  o  $\overline{\supseteq}$  e premere il dito sul lettore di impronte digitali sul terminale. Identificazione tramite RFID: selezionare  $\overline{\supseteq}$  o  $\overline{\supseteq}$ , strisciare il badge/chiave elettronica davanti al lettore RFID sul terminale. Identificazione tramite password: selezionare  $\overline{\supseteq}$  o  $\overline{\supseteq}$ , digitare l'ID utente, premere  $\overline{OK}$ , digitare la password e premere  $\overline{OK}$ .

Per scenari avanzati (ad esempio timbratura con codici funzione), consultare la sezione avanzata del presente manuale, capitolo 2.6.

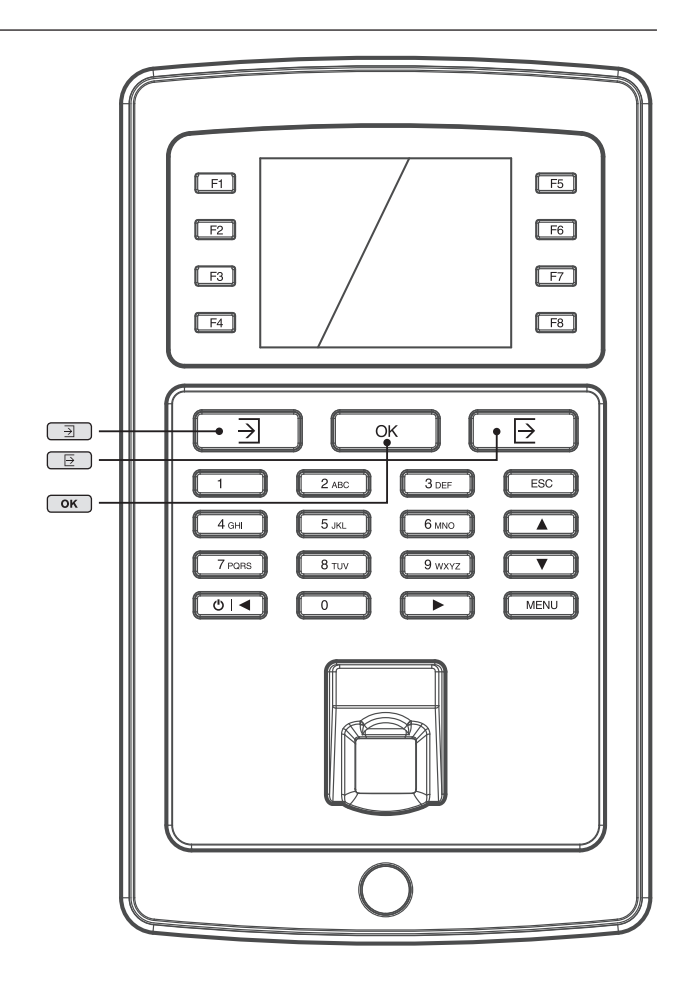

#### 1.16 RECUPERO DI DATI UTENTE E TIMBRATURE CON UNA CHIAVETTA USB

Nel caso in cui non sia disponibile l'accesso a una connessione di rete, o sia stato scelto di non installare il terminale in rete, è possibile utilizzare una chiavetta USB (disco flash USB) per recuperare i dati relativi a utente e timbrature dal terminale e trasferirli al software TA. Inoltre, è possibile caricare i dati dell'utente modificati o creati con con il software TA nel terminale tramite una chiavetta USB.

#### Requisiti per la chiavetta USB

La chiavetta USB deve essere formattata in FAT o FAT32. Il firmware della chiavetta USB deve supportare Linux kernel 2.4. Tale informazione solitamente è indicata sulla confezione della chiavetta USB.

#### Dati utente

| Menu principale         |
|-------------------------|
| Controllo degli accessi |
| USB Manager             |
| Ricerca presenza        |
| Messaggio breve         |
| Codice funzione         |
| Autotest                |

 Inserire una chiavetta USB nella porta USB sul lato sinistro del terminale. Attendere alcuni secondi fino all'inizializzazione della chiavetta USB. Spostarsi sulla voce "USB Manager" e premere il tasto OK.

| USB Manager      |
|------------------|
| Scarica          |
| Carica           |
| Opzioni download |
|                  |
|                  |
|                  |
|                  |

- 2. Selezionare "Scarica" e premere OK.
- Scarica

   Date accessi

   Dati Utente

   Codice Funzione

   Breve Messaggio
- Selezionare "dati utente" e premere OK. I dati verranno trasferiti alla chiavetta USB.

\_\_\_\_\_

#### Dati timbrature:

| Menu principale         |
|-------------------------|
| Controllo degli accessi |
| USB Manager             |
| Ricerca Presenza        |
| Messaggio breve         |
| Codice Funzione         |
| Autotest                |

1. Inserire una chiavetta USB nella porta USB sul lato sinistro del terminale. Attendere alcuni secondi fino all'inizializzazione della chiavetta USB. Spostarsi sulla voce "USB Manager" e premere il tasto OK.

| USB Manager      |
|------------------|
| Scarica          |
| Carica           |
| Opzioni Download |
|                  |
|                  |
|                  |
|                  |

2. Selezionare "Scarica" e premere OK.

| Scarica         |
|-----------------|
| Date accessi    |
| Dati Utente     |
| Codice Funzione |
| Breve Messaggio |
|                 |
|                 |

3. Selezionare "Dati accesso" e premere OK. I dati verranno trasferiti alla chiavetta USB.

# 1.17 CARICAMENTO DI DATI UTENTE SUL TERMINALE

I dati utente possono essere modificati con il software Safescan TA. Per rendere disponibili tali modifiche sul terminale, è necessario caricare i dati utente.

| Menu principale         | USB Manager      | Scarica         |
|-------------------------|------------------|-----------------|
| Controllo degli accessi | Scarica          | Dati Presenza   |
| USB Manager             | Carica           | Dati Utente     |
| Ricerca Presenza        | Opzioni download | Codice Funzione |
| Breve Messaggio         |                  | Breve Messaggio |
| Codice Funzione         |                  |                 |
| Autotest                |                  |                 |

1. Inserire una chiavetta USB nella porta USB sul lato sinistro del terminale. Attendere alcuni secondi fino all'inizializzazione della chiavetta USB. Spostarsi sulla voce "USB Manager" e premere il tasto Ок.

- 2. Selezionare "Carica" e premere OK.
- 3. Selezionare dati utente

### 1.18 VERIFICA DEI DATI DI TIMBRATURA SUL TERMINALE

È possibile verificare i dati relativi alle timbrature direttamente sul terminale. Come impostazione predefinita, è presente un collegamento a tale funzione. Dalla schermata timbrature, premere F6 ed effettuare l'identificazione. Il terminale visualizza un elenco dei dati di timbratura dell'utente identificato. Un amministratore con privilegi avanzati può visualizzare i dati di timbratura di tutti i dipendenti.

| Menu principale         | ID utente                                          |
|-------------------------|----------------------------------------------------|
| Controllo degli accessi | Inserisci (ricerca tutti i dati senza inserimento) |
| USB Manager             |                                                    |
| Ricerca Presenza        |                                                    |
| Breve Messaggio         |                                                    |
| Codice Funzione         |                                                    |
| Autotest                | Conferma (OK) Annulla (ESC)                        |
|                         |                                                    |

- 1. Premere MENU e spostarsi su "Ricerca presenza". Premere ок.
- 2. Inserire l'ID dell'utente di cui si desidera

visualizzare i dati e premere il tasto OK. Se la casella non viene compilata, verranno visualizzati i dati di timbratura di tutti gli utenti (esclusivamente se l'utente è identificato come Super Admin).

# 2. SCENARI DI UTILIZZO AVANZATO

## 2.1 GESTIONE DEGLI UTENTI

Le informazioni dell'utente possono essere comodamente gestite direttamente dal terminale. È possibile modificare qualsiasi dettaglio di un determinato utente, eliminare informazioni specifiche o cancellare integralmente l'utente.

| Menu principale |
|-----------------|
| Gest. utente    |
| Ruolo utente    |
| СОММ.           |
| Sistema         |
| Personalizza    |
| Gest. dati      |

- Gest. utente
  Nuovo utente
  Tutti gli utenti
- 2. Selezionare "Tutti gli utenti" e premere OK.

|   | Tutti gli utenti |  |
|---|------------------|--|
| 1 | John             |  |
| 2 | Paul             |  |
| 3 | Mary             |  |
| 4 | George           |  |
| 5 | Peter            |  |
|   |                  |  |

 Il dispositivo visualizza un elenco di tutti gli utenti registrati nella memoria del terminale. Per selezionare un utente, navigare con i tasti di direzione su/giù, oppure utilizzare i tasti alfanumerici. Una volta selezionato l'utente corretto, premere OK.

1. Accedere al menu, selezionare "Gest. utente", premere OK.

|          | Utente: 1 John |
|----------|----------------|
| Modifica |                |
| Elimina  |                |
|          |                |
|          |                |
|          |                |
|          |                |
|          |                |

4. Sono disponibili due opzioni: Modifica o Elimina.

### 2.2 MODIFICA DEGLI UTENTI

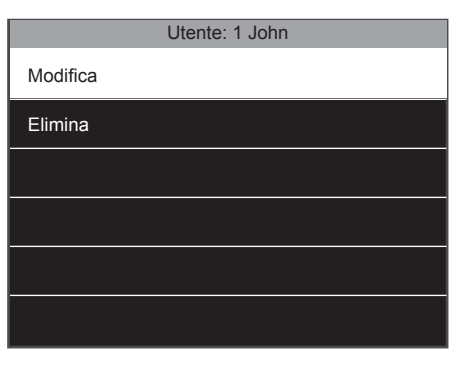

 Selezionare "Modifica" e premere or. Ora è possibile modificare tutti i dati utente. Al termine, premere il tasto ESC. Le modifiche saranno salvate.

### 2.3 ELIMINAZIONE DEGLI UTENTI

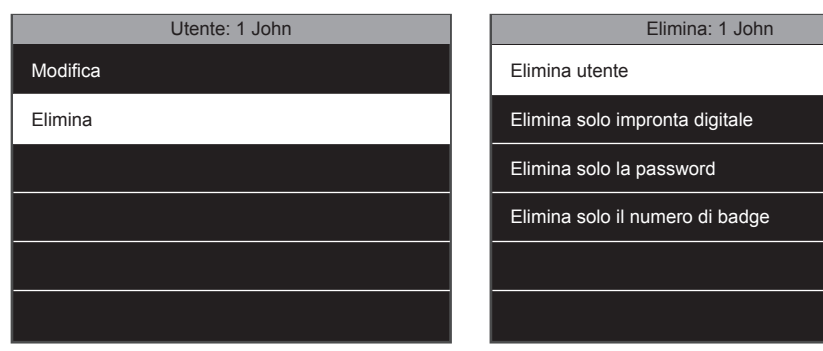

1. Selezionare "Elimina" e premere OK.

| 2. | Sono disponibili diverse opzioni: Elimina utente       |
|----|--------------------------------------------------------|
|    | elimina tutte le informazioni dell'utente. Elimina     |
|    | ruolo utente (disponibile solo se l'utente             |
|    | dispone di privilegi superiori a utente ordinario):    |
|    | ripristina i privilegi di un utente ordinario. Elimina |
|    | solo impronta digitale (disponibile solo se            |
|    | risultano registrati modelli di impronta digitale per  |
|    |                                                        |

l'utente): elimina tutti i modelli di impronte digitali dell'utente. **Elimina solo password** (disponibile solo se risulta registrata una password per l'utente): elimina la password dell'utente. **Elimina solo Numero Badge** (disponibile solo se risulta registrato un badge RFID per l'utente): elimina il numero RFID collegato all'utente.

#### NOTA: L'ELIMINAZIONE DI UN UTENTE NON ELIMINA I RELATIVI DATI DI TIMBRATURA.

#### 2.4 REGOLA DI SCADENZA

È possibile impostare una validità predefinita per un utente nel terminale. Tale validità può essere impostata per una certa data e/o un determinato numero di azioni di timbratura.

| Menu principale |
|-----------------|
| Gest. utente    |
| Ruolo utente    |
| СОММ.           |
| Sistema         |
| Personalizza    |
| Gest. dati      |

 Come impostazione predefinita, la regola di scadenza è in stato disattivo nel sistema. Per attivarla, premere MENU, selezionare "sistema" e premere OK.

| Sistema           |
|-------------------|
| Data Ora          |
| Presenza          |
| Impronta digitale |
| Ripristino        |
| Aggiornamento USB |
|                   |

2. Selezionare "Presenza" e premere OK.

| Presenza                          |                |
|-----------------------------------|----------------|
| Log Allarme Presenza              | 99C            |
| Eliminazione Ciclica Dati ATT     | Disabilitato   |
| Conferma Ritardo Schermo(s)       | 3              |
| Salva record verifiche non valide |                |
| Regole Scadenza                   |                |
| Opzioni Regola Scadenza           | Elimina Utente |

 Selezionare "Regole scadenza", assicurarsi che la casella di controllo Regola di scadenza sia selezionata e premere OK.

### 2.5 OPZIONI DELLA REGOLA DI SCADENZA

Sono disponibili 3 diverse opzioni quando un utente raggiunge la data di scadenza o il numero di timbrature stabiliti.

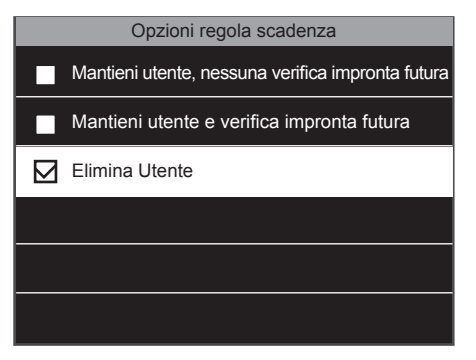

1. Mantieni utente, nessuna verifica timbratura futura: l'utente viene mantenuto in memoria, riceverà un messaggio sullo schermo indicante che le sue credenziali non sono valide. Mantieni utente e verifica timbratura futura: l'utente viene mantenuto in memoria, riceverà un messaggio sullo schermo indicante che le sue credenziali non sono valide, ma le timbrature saranno ancora memorizzate nel dispositivo.

Elimina utente: l'utente sarà eliminato al momento stabilito dalla regola di scadenza.

| Modifica: 1 J          | ohn              |
|------------------------|------------------|
| Nome                   | John             |
| Ruolo utente           | Utente ordinario |
| Impronta digitale      | 2                |
| Numero Badge           | 14/3248          |
| Password               | *****            |
| Regola scadenza utente |                  |

 Una volta attivata la Regola di scadenza, tale opzione è disponibile per la selezione nella schermata dei dettagli dell'utente. Per impostare una regola di scadenza, accedere alla schermata dei Dettagli utente, selezionare "Regola scadenza utente" e premere OK.

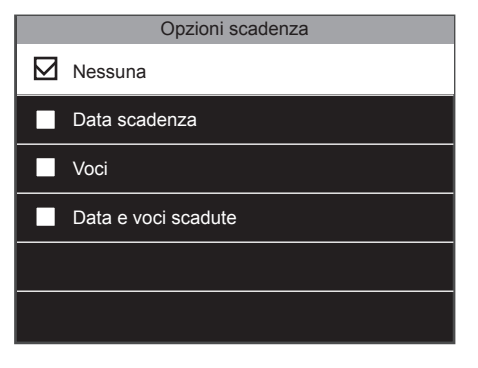

 Selezionare Opzioni di scadenza e premere OK. Il sistema visualizzerà le varie opzioni di scadenza: Nessuna: Nessuna regola di scadenza per questo utente. Data di scadenza: l'utente non sarà più valido alla data selezionata. **Voci**: l'utente scadrà dopo il numero selezionato di timbrature. **Data e voci scadute**: L'utente sarà considerato valido solo per un certo periodo e per un certo numero di timbrature.

### 2.6 UTILIZZO DEI CODICI FUNZIONE

È possibile adattare il terminale alle esigenze di timbratura della specifica attività lavorativa. Se si desidera tracciare più informazioni oltre alle semplici timbrature in entrata e in uscita dei dipendenti, è possibile impostare un sistema di timbratura con codici funzione, per monitorare la quantità di tempo impiegato dal dipendente per un progetto specifico, evento o attività.

#### 2.6.1 CREAZIONE DI UN NUOVO CODICE FUNZIONE

| Menu principale         |
|-------------------------|
| Controllo degli accessi |
| USB Manager             |
| Ricerca Presenza        |
| Breve Messaggio         |
| Codice Funzione         |
| Autotest                |

**1.** Accedere al menu, spostarsi su Codice funzione, premere OK.

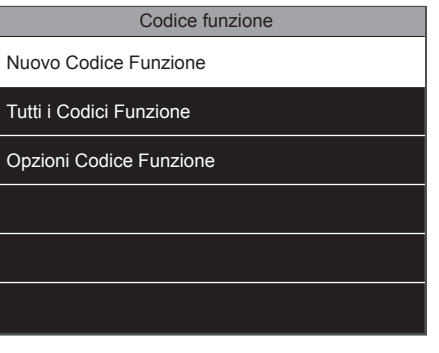

2. Selezionare Nuovo Codice funzione e premere OK.

|      | Nuovo codice funzione |   |
|------|-----------------------|---|
| ID   |                       | 1 |
| Nome |                       |   |
|      |                       |   |
|      |                       |   |
|      |                       |   |
|      |                       |   |

 Il terminale visualizza il primo ID di Codice funzione disponibile. È possibile selezionare un numero ID diverso se si desidera. Poi, selezionare il nome e premere OK.

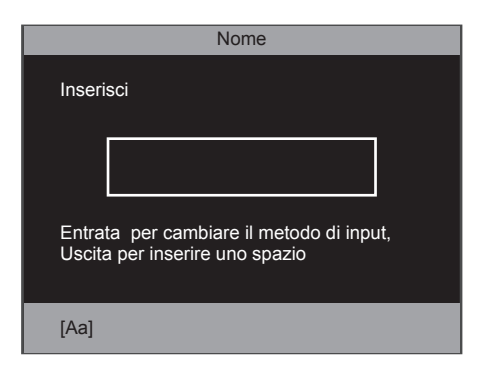

 Immettere il nome del codice funzione che si desidera creare, ad esempio la visita di un cliente, il nome di un progetto, ferie, assenze per malattia ecc.

# 2.6.2 MODIFICA DI UN CODICE FUNZIONE ESISTENTE

| Menu principale  |
|------------------|
| USB Manager      |
| Ricerca Presenza |
| Breve Messaggio  |
| Codice Funzione  |
| Autotest         |
| Info Sistema     |

1. Spostarsi su Codice funzione, premere OK.

| Codice funzione         |  |
|-------------------------|--|
| Nuovo codice funzione   |  |
| Tutti i codici funzione |  |
| Opzioni codice funzione |  |
|                         |  |
|                         |  |
|                         |  |

2. Selezionare Tutti i codici funzione e premere

| Tutti i Codici funzione |                    |
|-------------------------|--------------------|
| 1                       | Visita del cliente |
| 2                       | Progetto 1         |
| 3                       | Incontro           |
|                         |                    |
|                         |                    |
|                         |                    |

 Spostarsi sul codice funzione che si desidera modificare e selezionarlo premendo il tasto OK.

| 1        |  |
|----------|--|
| Modifica |  |
| Elimina  |  |
|          |  |
|          |  |
|          |  |
|          |  |

4. Selezionare Modifica e premere OK.

#### NOTA: È POSSIBILE MODIFICARE ESCLUSIVAMENTE IL NOME DEL CODICE FUNZIONE, NON L'ID.

ОК

### 2.6.3 ELIMINAZIONE DI UN CODICE FUNZIONE

| Menu principale  |
|------------------|
| USB Manager      |
| Ricerca Presenza |
| Breve Messaggio  |
| Codice Funzione  |
| Autotest         |
| Info Sistema     |

1. Spostarsi su Codice funzione, premere OK.

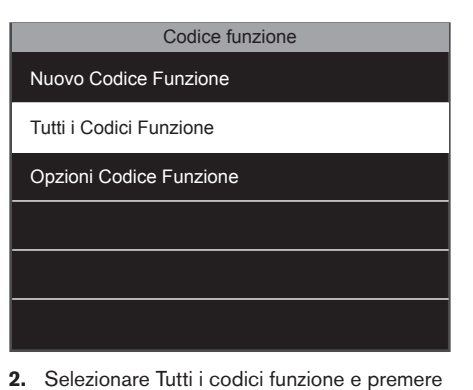

- Tutti i Codici funzione

   1
   Visita del cliente

   2
   Progetto 1

   3
   Incontro
- Spostarsi sul codice funzione che si desidera modificare e selezionarlo premendo il tasto OK.

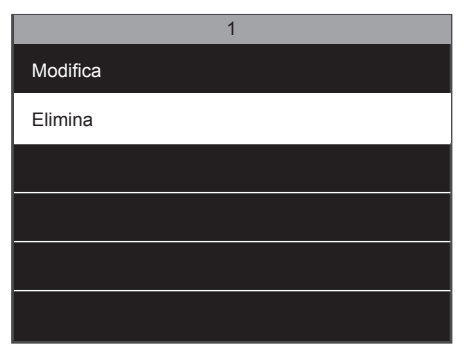

 Selezionare Elimina e premere K. Il terminale richiederà la conferma della selezione.

### 2.6.4 TIMBRATURA CON UN CODICE FUNZIONE

Assicurarsiche il terminale sia impostato sullo stato Entrata/Uscita desiderato. Premere il pulsante Codice funzione (il pulsante predefinito è F5). Selezionare un codice funzione dall'elenco e premere il tasto or. Infine l'utente deve effettuare l'identificazione tramite impronta digitale, badge RFID o codice pin.

# 2.7 ORA LEGALE

È possibile configurare il terminale affinché modifichi automaticamente l'orario a seconda dell'ora legale e dell'ora solare. Sono disponibili due opzioni: per data/ora o per settimana/giorno. La configurazione della modalità data/ora è la più semplice: è sufficiente inserire la data e l'ora in cui inizia e termina l'ora legale. Lo svantaggio di questo metodo è che tali date variano di anno in anno, pertanto devono essere impostate manualmente nel terminale ogni anno. Benché la modalità settimana/giorno possa sembrare un po' più complicata da configurare, il grande vantaggio è che non occorre ripetere l'inserimento dell'ora legale ogni anno.

NOTA: SOLO L'UTENTE SUPER ADMIN PUÒ MODIFICARE LE IMPOSTAZIONI DELL'ORA LEGALE.

# 2.7.1 ORA LEGALE: IMPOSTAZIONE DATA/ORA

| Menu principale |
|-----------------|
| Gest. utente    |
| Ruolo utente    |
| СОММ.           |
| Sistema         |
| Personalizza    |
| Gest. dati      |

 Dalla schermata iniziale, premere MENU e identificarsi come super amministratore. Spostarsi su Sistema, quindi premere OK.

| Sistema           |  |
|-------------------|--|
| Data Ora          |  |
| Presenza          |  |
| Impronta digitale |  |
| Ripristino        |  |
| Aggiornamento USB |  |
|                   |  |

2. Selezionare "Data Ora" e premere il tasto

| Data Ora                    |                      |
|-----------------------------|----------------------|
| Imposta Data                | 28/04/14             |
| Imposta Ora                 | 16:21:35             |
| Formato 24 Ore              |                      |
| Formato Data                | DD/MM/YY             |
| Ora Salvataggio Diurno      |                      |
| Modalità salvataggio diurno | Per settimana/giorno |

 Assicurarsi che l'opzione ora legale sia selezionata. In caso contrario, spostarsi su Ora legale e premere OK.

| Data Ora                    |              |
|-----------------------------|--------------|
| Imposta Data                | 28/04/14     |
| Imposta Ora                 | 16:21:35     |
| Formato 24 Ore              |              |
| Formato Data                | DD/MM/YY     |
| Ora Salvataggio Diurno      |              |
| Modalità salvataggio diurno | Per data/ora |

4. Spostarsi sulla voce "Modalità ora legale", e selezionare "Per data/ora". Premere OK.

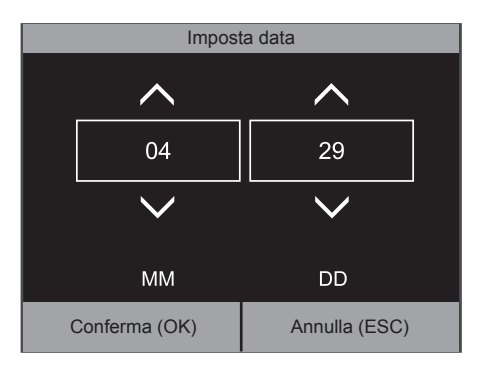

**7.** Inserire la data in cui inizia l'ora legale. Confermare premendo il tasto OK.

| Data Ora                        |              |
|---------------------------------|--------------|
| Imposta Ora                     | 16:21:35     |
| Formato 24 Ore                  |              |
| Formato Data                    | DD/MM/YY     |
| Ora Salvataggio Diurno          |              |
| Modalità salvataggio diurno     | Per data/ora |
| Impostazioni salvataggio diurno |              |

 Selezionare "Impostazione Ora legale" e premere OK.

| Impostazioni salvataggio diurno |          |
|---------------------------------|----------|
| Giorno inizio                   | Domenica |
| Ora di inizio                   | 02:00    |
| Mese fine                       | 10       |
| Settimana fine                  | 5        |
| Giorno fine                     | Domenica |
| Ora di fine                     | 02:00    |

8. Selezionare "Ora di inizio", premere OK.

| Impostazioni salvataggio diurno |       |  |
|---------------------------------|-------|--|
| Data Inizio                     | 03/29 |  |
| Ora di inizio                   | 02:00 |  |
| Data di fine                    | 10/24 |  |
| Ora di fine                     | 02:00 |  |
|                                 |       |  |
|                                 |       |  |
|                                 |       |  |

6. Selezionare "Data di inizio", premere OK.

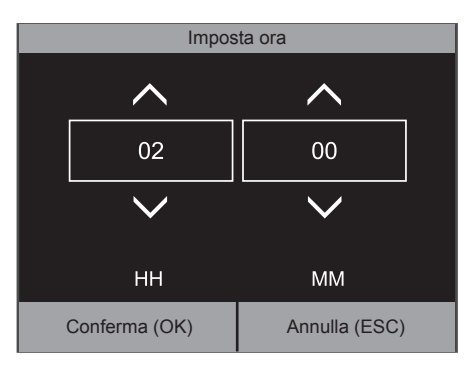

**9.** Inserire l'ora di inizio. Confermare con la pressione del tasto ok.

| Impostazioni salvataggio diurno |       |
|---------------------------------|-------|
| Data di inizio                  | 29/03 |
| Ora di inizio                   | 02:00 |
| Data di fine                    | 24/10 |
| Ora di fine                     | 02:00 |
|                                 |       |
|                                 |       |

**10.** Selezionare "Data di fine", premere OK.

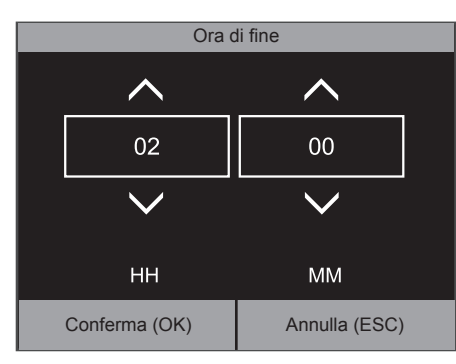

Data di fine

10

24

V

MM

DD

Conferma (OK)

**11.** Inserire la data in cui l'ora legale termina. Confermare premendo il tasto OK.

| Impostazioni salvataggio diurno |       |  |
|---------------------------------|-------|--|
| Data di inizio                  | 03/29 |  |
| Ora di inizio                   | 02:00 |  |
| Data di fine                    | 10/24 |  |
| Ora di fine                     | 02:00 |  |
|                                 |       |  |
|                                 |       |  |
|                                 |       |  |

12. Seleziona "Ora di fine", premere OK.

 Inserire l'Ora di fine. Confermare premendo il tasto or. Il terminale ora terrà in considerazione le date e le ore inserite per l'ora legale.

### 2.7.2 ORA LEGALE: IMPOSTAZIONE SETTIMANA/GIORNO

In alcune regioni vige una regola fissa per l'inizio e il termine dell'ora legale. Ad esempio, in Europa, l'ora legale inizia sempre l'ultima Domenica del mese di Marzo alle ore 02:00 AM e termina l'ultima Domenica di Ottobre alle ore 02:00 AM (fuso orario dell'Europa Centrale).

| Menu principale |
|-----------------|
| Gest. utente    |
| Ruolo utente    |
| COMM.           |
| Sistema         |
| Personalizza    |
| Gest. dati      |

 Dalla schermata iniziale, premere MENU e identificarsi come super administrator. Spostarsi su Sistema, quindi premere OK.

| Data Ora                    |                      |
|-----------------------------|----------------------|
| Imposta Data                | 28/04/14             |
| Imposta Ora                 | 16:21:35             |
| Formato 24 Ore              |                      |
| Formato Data                | DD/MM/YY             |
| Ora Salvataggio Diurno      |                      |
| Modalità salvataggio diurno | Per settimana/giorno |

4. Spostarsi sulla voce "Modalità ora legale" e selezionare "Per settimana/giorno".

| Sistema           |
|-------------------|
| Data Ora          |
| Presenza          |
| Impronta digitale |
| Ripristino        |
| Aggiornamento USB |
|                   |

2. Selezionare "Data Ora" e premere il tasto

| Data Ora                        |                      |
|---------------------------------|----------------------|
| Imposta Ora                     | 16:21:35             |
| Formato 24 Ore                  |                      |
| Formato Data                    | DD/MM/YY             |
| Ora Salvataggio Diurno          |                      |
| Modalità salvataggio diurno     | Per settimana/giorno |
| Impostazioni salvataggio diurno |                      |

5. Selezionare "Impostazione Ora legale" e premere OK.

| Data C                      | Dra                  |
|-----------------------------|----------------------|
| Imposta Data                | 28/04/14             |
| Imposta Ora                 | 16:21:35             |
| Formato 24 Ore              |                      |
| Formato Data                | DD/MM/YY             |
| Ora Salvataggio Diurno      |                      |
| Modalità salvataggio diurno | Per settimana/giorno |

 Assicurarsi che l'opzione ora legale sia selezionata. In caso contrario, spostarsi su "Ora legale" e premere OK.

| Impostazione Ora legale |          |
|-------------------------|----------|
| Mese inizio             | 3        |
| Settimana inizio        | 5        |
| Giorno inizio           | Domenica |
| Ora di inizio           | 02:00    |
| Mese fine               | 10       |
| Settimana fine          | 5        |

 Selezionare "Mese di inizio", premere ok. Selezionare il mese in cui inizia l'ora legale (1 = Gennaio, 2 = Febbraio, eccetera). Nel presente esempio per indicare marzo occorre selezionare 3. Confermare la selezione premendo il tasto ok.

| Impostazioni salvataggio diurno |          |
|---------------------------------|----------|
| Mese inizio                     | 3        |
| Settimana inizio                | 5        |
| Giorno inizio                   | Domenica |
| Ora di inizio                   | 02:00    |
| Mese fine                       | 10       |
| Settimana fine                  | 5        |

 Selezionare "Settimana di inizio", e premere K Selezionare il numero della settimana del mese. Nell'attuale esempio, occorre selezionare la settimana numero 5. NB: Anche se l'ultima Domenica si verifica nella settimana numero 4 (nel 2014 per esempio) il sistema si adatterà, selezionando il giorno corretto.

| Impostazioni salvataggio diurno |          |
|---------------------------------|----------|
| Mese di inizio                  | 3        |
| Settimana di inizio             | 5        |
| Giorno di inizio                | domenica |
| Ora di inizio                   | 02:00    |
| Mese di fine                    | 10       |
| Settimana di fine               | 5        |

 Selezionare "Mese di fine", premere OK. Selezionare il mese in cui l'ora legale termina. Nell'attuale esempio occorre selezionare 10 per Ottobre. Confermare la selezione premendo il tasto OK.

| Impostazioni salvataggio diurno |          |
|---------------------------------|----------|
| Giorno inizio                   | Domenica |
| Ora di inizio                   | 02:00    |
| Mese fine                       | 10       |
| Settimana fine                  | 5        |
| Giorno fine                     | Domenica |
| Ora di fine                     | 02:00    |

**13.** Selezionare "Ora di fine", premere ок. Inserire l'ora in cui termina l'ora legale (02:00 nell'attuale esempio). Confermare con ок.

| Impostazioni salvataggio diurno |          |
|---------------------------------|----------|
| Giorno inizio                   | Domenica |
| Ora di inizio                   | 02:00    |
| Mese fine                       | 10       |
| Settimana fine                  | 5        |
| Giorno fine                     | Domenica |
| Ora di fine                     | 02:00    |

 Selezionare "Giorno di inizio", premere OK. Selezionare il giorno desiderato (domenica nell'attuale esempio). Premere OK.

| Impostazioni salvataggio diurno |          |
|---------------------------------|----------|
| Giorno inizio                   | Domenica |
| Ora di inizio                   | 02:00    |
| Mese fine                       | 10       |
| Settimana fine                  | 5        |
| Giorno fine                     | Domenica |
| Ora di fine                     | 02:00    |

Selezionare "Ora di inizio", premere OK.
 Inserire l'ora in cui inizia l'ora legale (02:00 nell'attuale esempio).
 Confermare con OK.

| Impostazioni salvataggio diurno |          |
|---------------------------------|----------|
| Mese inizio                     | 3        |
| Settimana inizio                | 5        |
| Giorno inizio                   | Domenica |
| Ora di inizio                   | 02:00    |
| Mese fine                       | 10       |
| Settimana fine                  | 5        |

 Selezionare "Settimana di fine", e premere Selezionare il numero della settimana del mese. Nell'attuale esempio, occorre selezionare la settimana numero 5. NB: Anche se l'ultima Domenica si verifica nella settimana numero 4 (nel 2014 per esempio) il sistema si adatterà, selezionando il giorno corretto.

| Impostazioni salvataggio diurno |          |
|---------------------------------|----------|
| Giorno inizio                   | Domenica |
| Ora di inizio                   | 02:00    |
| Mese fine                       | 10       |
| Settimana fine                  | 5        |
| Giorno fine                     | Domenica |
| Ora di fine                     | 02:00    |

Selezionare "Giorno di fine", premere OK.
 Selezionare il giorno desiderato (Domenica nell'attuale esempio). Premere OK.

### 2.8 PERSONALIZZAZIONE DEI RUOLI UTENTE

Il terminale dispone di due ruoli utente predefiniti: Utente ordinario e Super administrator. È possibile inoltre definire ruoli personalizzati. I ruoli personalizzati ("Ruoli definiti dall'utente") consentono di concedere l'accesso ad alcune funzioni del terminale. La creazione di ruoli utente personalizzati è prerogativa esclusiva del Super administrator.

#### Creazione di un nuovo ruolo utente personalizzato:

| Menu principale |
|-----------------|
| Gest. utente    |
| Ruolo utente    |
| СОММ.           |
| Sistema         |
| Personalizza    |
| Gest. dati      |

 Dalla schermata iniziale, premere MENU e identificarsi come Super Admin. Selezionare "Ruolo utente" e premere OK.

| Ruolo Definito dall'Utente 1 |                              |
|------------------------------|------------------------------|
| Abilita Ruolo d              | efinito 🔽                    |
| Nome                         | Ruolo Definito dall'Utente 1 |
| Definisci Ruolo Utente       |                              |
|                              |                              |
|                              |                              |
|                              |                              |
|                              |                              |

4. Selezionare "Nome" e premere OK.

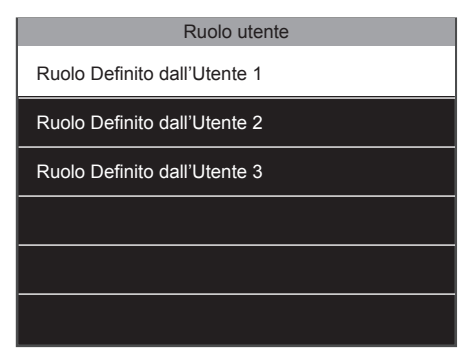

2. Sullo schermo vengono visualizzati 3 ruoli utente personalizzabili, selezionarne uno e premere OK.

| Nome                                   |     |
|----------------------------------------|-----|
| Inserisci                              |     |
| Entrata per cambiare il metodo di inpu | ut, |
|                                        |     |
| [42]                                   |     |

 È possibile assegnare un nome specifico al ruolo. Inserire il nome utilizzando la tastiera alfanumerica del terminale.

| Ruolo Definito dall'Utente 1 |  |
|------------------------------|--|
| $\square$                    |  |
| l'Utente 1                   |  |
|                              |  |
|                              |  |
|                              |  |
|                              |  |
|                              |  |

 Verificare la casella di controllo "Abilita ruolo definito" per visualizzare tale ruolo nell'elenco ruolo utente.

| Ruolo Definito dall'Utente 1 |                              |
|------------------------------|------------------------------|
| Abilita Ruolo defir          | hito 🗹                       |
| Nome                         | Ruolo Definito dall'Utente 1 |
| Definisci Ruolo Ut           | ente                         |
|                              |                              |
|                              |                              |
|                              |                              |

6. Seleziona "Ruolo definito dall'utente" e premere OK.

| Ruolo Definito dall'Utente 1 |                    |
|------------------------------|--------------------|
| Gest. Utente                 | Nuovo Utente       |
| 🗹 СОММ.                      | 🔽 Tutti gli utenti |
| Sistema                      |                    |
| Personalizza                 |                    |
| Gest. Dati                   |                    |
| Controllo degli accessi      |                    |

 La schermata viene divisa in due sezioni: La sezione di sinistra visualizza le voci del menu principale, la sezione di destra mostra le voci del sottomenu della voce selezionata.
 È possibile selezionare o deselezionare tutte le funzionalità che si desidera associare al ruolo. Per ulteriori dettagli sulle voci di menu, consultare il capitolo 3 del presente manuale. Premere ESC al termine.

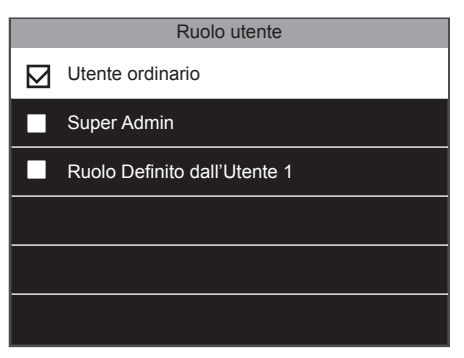

 Da questo momento, alla creazione di un nuovo utente (rif. capitolo 1.14) verrà visualizzato il Ruolo utente appena definito tra le opzioni di selezione.

### 2.9 SERVIZIO DI MESSAGGI BREVI

Il terminale può essere usato a scopi di comunicazione interna. È possibile comporre brevi messaggi da destinare a uno o più utenti specifici, o a tutta l'azienda. Il messaggio verrà visualizzato sullo schermo al momento dell'identificazione dell'utente sul terminale. Solo l'utente Super Admin può creare questi messaggi.

#### Creazione di un nuovo messaggio:

| Menu principale  |
|------------------|
| USB Manager      |
| Ricerca Presenza |
| Breve Messaggio  |
| Codice Funzione  |
| Autotest         |
| Info Sistema     |

1. Dalla schermata iniziale, premere MENU e identificarsi come Super Admin. Selezionare "Messaggio breve" e premere OK.

| Messaggio |  |
|-----------|--|
| ·         |  |
|           |  |
|           |  |
|           |  |
|           |  |
|           |  |
|           |  |
|           |  |
|           |  |
|           |  |
| [Aa]      |  |

 È possibile digitare il messaggio utilizzando la tastiera alfanumerica. Premere ok al termine o ESC se si desidera annullare.

| Breve Messaggio   |  |  |
|-------------------|--|--|
| Nuovo Messaggio   |  |  |
| Messaggi Pubblici |  |  |
| Messaggi Privati  |  |  |
| Bozze             |  |  |
| Opzioni Messaggio |  |  |
|                   |  |  |

2. Selezionare "Nuovo Messaggio" e premere OK.

| Nuovo messaggio     |          |
|---------------------|----------|
| Messaggio           |          |
| Data di inizio      | 29/04/14 |
| Ora di inizio       | 14:00    |
| Tempo trascorso (m) | 60       |
| Tipo messaggio      | Bozza    |
|                     |          |

 È possibile inoltre selezionare una data e un orario di inizio per la visualizzazione del messaggio. Come impostazione predefinita, la data e l'ora di inizio corrispondono alla data e all'ora di creazione del messaggio.

| Nuovo messaggio     |          |  |
|---------------------|----------|--|
| Messaggio           |          |  |
| Data di inizio      | 29/04/14 |  |
| Ora di inizio       | 14:00    |  |
| Tempo trascorso (m) | 60       |  |
| Tipo messaggio      | Bozza    |  |
|                     |          |  |

 Per digitare il messaggio, selezionare "Messaggio" e premereor

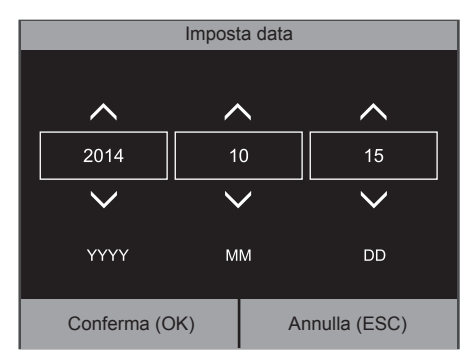

6. Selezionare "Data di inizio", premere OK.

| Nuovo messaggio     |          |
|---------------------|----------|
| Messaggio           |          |
| Data di inizio      | 29/04/14 |
| Ora di inizio       | 14:00    |
| Tempo trascorso (m) | 60       |
| Tipo messaggio      | Bozza    |
|                     |          |

7. Poi, è necessario definire un tempo di scadenza (in minuti) per il messaggio. Il valore del tempo di scadenza può essere impostato da 1 a 65535 minuti. Inoltre, è possibile scegliere di visualizzare questo messaggio in modo permanente impostando l'ora di scadenza sul valore "mai".

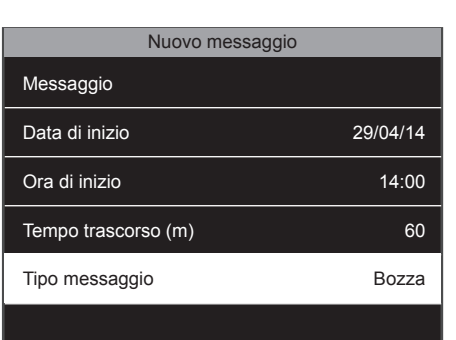

8. Selezionare il tipo di messaggio. Può essere una bozza che viene salvata nel terminale, ma non visualizzata, oppure un messaggio pubblico, che verrà visualizzato a tutti i dipendenti che effettuano la timbratura sul terminale, oppure un messaggio personale, visualizzato solo dagli utenti selezionati.

Come impostazione predefinita, il messaggio viene visualizzato sullo schermo per 60 secondi, a meno che l'utente prema il tasto oppure **ESC**. Per modificare tale valore, passare al menu Messaggio breve, selezionare Opzioni messaggio e Durata visualizzazione messaggio (s). In tale campo è possibile impostare il valore desiderato.

### 2.10 PERSONALIZZAZIONE DEI TASTI FUNZIONE

Il terminale dispone di 8 tasti funzione definibili dall'utente. È possibile collegare questi tasti a diverse azioni. Se i dipendenti svolgono regolarmente una specifica azione di cui si desidera tenere traccia, è possibile collegare tale azione a uno dei tasti funzione. Inoltre, è possibile utilizzare i tasti per accedere direttamente ad un elemento specifico del menu.

### 2.11 VALORI DI STATO TIMBRATURA

Ogni volta che un dipendente esegue una timbratura sul terminale, tale azione viene registrata con un valore dello stato di timbratura che può essere interpretato dal software Safescan TA. I valori predefiniti sono:

| Azione              | Valore stato timbratura |
|---------------------|-------------------------|
| Clock IN            | 0                       |
| Clock OUT           | 1                       |
| Pausa               | 2                       |
| Rientro dalla pausa | 3                       |

Come impostazione predefinita, il software Safescan TA interpreta il valore dello stato timbratura 4 come un'azione di timbratura ignorata.

### 2.11.1 COLLEGAMENTO DI UN VALORE DI STATO TIMBRATURA A UN TASTO FUNZIONE

| Menu principale |  |
|-----------------|--|
| Gest. utente    |  |
| Ruolo utente    |  |
| СОММ.           |  |
| Sistema         |  |
| Personalizza    |  |
| Gest. dati      |  |

1. Dalla schermata principale, premere MENU e identificarsi come super amministratore. Selezionare "Personalizza", e premere OK.

| Personalizza           |  |  |
|------------------------|--|--|
| Interfaccia Utente     |  |  |
| Voce                   |  |  |
| Pianificazione Allarme |  |  |
| Opzioni Stato Impronta |  |  |
| Mappature tasti rapidi |  |  |
|                        |  |  |

2. Selezionare "Mappature tasti rapidi", premere OK.

| Mappature tasti rapidi |                          |
|------------------------|--------------------------|
| F1                     | Interrompi               |
| F2                     | Ritorna                  |
| F3                     | Entrata straordininario  |
| F4                     | Uscita straordininario   |
| F5                     | Codice Funzione          |
| F6                     | Ricerca Record Personale |

3. Selezionare il tasto che si desidera modificare e premere OK.

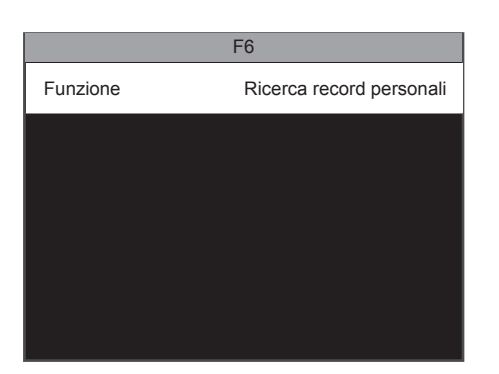

4. Selezionare "Funzione" e premere OK.

| Funzione |                  |
|----------|------------------|
|          | Non definito     |
|          | Stato timbratura |
|          | Nuovo utente     |
|          | Tutti gli utenti |
|          | Ethernet         |
|          | Com Seriale      |
|          |                  |

5. Selezio tato timbra

| F6                        |                  |
|---------------------------|------------------|
| Valore stato timbratura   | 6                |
| Funzione                  | Stato timbratura |
| Nome                      |                  |
| Imposta ora di accensione |                  |
|                           |                  |
|                           |                  |
|                           |                  |

6. Selezionare "Valore stato timbratura", premere ок.

| onare la casella di controllo St |
|----------------------------------|
| tura.                            |
|                                  |
|                                  |
|                                  |
|                                  |

| Valore stato timbratura |               |  |
|-------------------------|---------------|--|
| Inserisci (0 ~ 250)     |               |  |
|                         |               |  |
| Conferma (OK)           | Annulla (ESC) |  |

 Poiché i valori da 0 ~ 4 sono già predefiniti nel software Safescan TA, inserire un valore compreso tra 5 e 250.

| Imposta ora di accensione |                |
|---------------------------|----------------|
| Ciclo di accensione       | Tutti i giorni |
| Lunedì                    |                |
| Martedì                   |                |
| Mercoledì                 |                |
| Giovedì                   |                |
| Venerdì                   |                |

**10.** Selezionare "Ciclo di accensione" e premere regime per selezionare i giorni in cui si desidera attivare lo stato di timbratura. Premere **ESC** al termine.

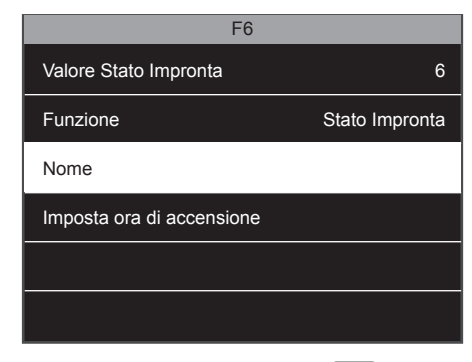

8. Selezionare "Nome", premere OK. Inserire il nome dell'azione di timbratura.

| Lunedì |               |               |
|--------|---------------|---------------|
|        | <b>^</b>      | <u> </u>      |
|        | 10            | 24            |
|        | $\checkmark$  | $\overline{}$ |
|        | ММ            | DD            |
|        | Conferma (OK) | Annulla (ESC) |

 Impostare l'ora per ogni giorno. Selezionare il giorno, premere OK, e impostare l'orario di attivazione dello stato di timbratura. Confermare con OK.

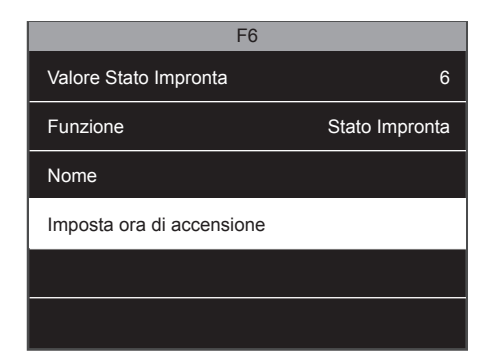

 È possibile inoltre impostare un orario di accensione per tale stato di timbratura. Selezionare "Imposta ora di accensione", premere Οκ.

Occorre configurare il software Safescan TA per il riconoscimento del nuovo valore dello stato timbratura. Per ulteriori informazioni, consultare il manuale del software Safescan TA.

#### 2.12 MENU A SCELTA RAPIDA

| Menu principale |
|-----------------|
| Gest. utente    |
| Ruolo utente    |
| СОММ.           |
| Sistema         |
| Personalizza    |
| Gest. dati      |

 Dalla schermata principale, premere MENU, e identificarsi come super amministratore. Selezionare "Personalizza", e premere OK.

| Personalizza           |
|------------------------|
| Interfaccia Utente     |
| Voce                   |
| Pianificazione Allarme |
| Opzioni Stato Impronta |
| Mappature tasti rapidi |
|                        |
|                        |

2. Selezionare "Mappature tasti rapidi", premere OK.

|    | Mappature tasti rapidi   |
|----|--------------------------|
| F1 | Interrompi               |
| F2 | Ritorna                  |
| F3 | Overtime-In              |
| F4 | Overtime-Out             |
| F5 | Codice Funzione          |
| F6 | Ricerca Record Personale |

**3.** Selezionare il tasto che si desidera modificare e premere OK.

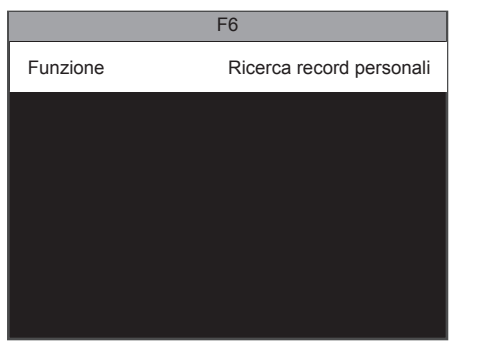

4. Selezionare "Funzione" e premere OK.

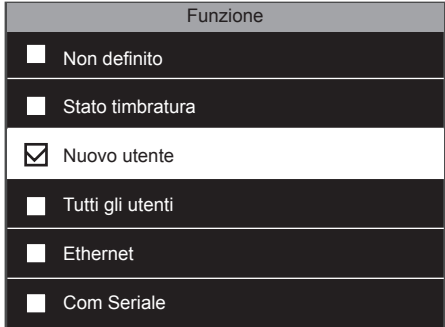

 Spuntare la casella di controllo corrispondente alla funzione che si desidera collegare al tasto.

### 2.13 CONTROLLO DEGLI ACCESSI

I modelli Safescan TA-8015 / 8025 / 8035 sono dotati di funzionalità di base per il controllo degli accessi. È possibile collegare il terminale ad una serratura elettrica, un sensore porta, un allarme ed un interruttore di apertura porta. I dipendenti possono aprire una porta collegata al dispositivo mediante timbratura. È possibile attivare un allarme per situazioni specifiche (porta lasciata aperta, arrivo sotto costrizione, utente non riconosciuto). Fare riferimento allo schema di collegamento sottostante ed il appendice.

#### Nota: non è possibile collegare alcun dispositivo di comunicazione Wiegand.

# Per sbloccare la porta, l'utente registrato deve soddisfare le seguenti condizioni.

- 1. L'ora corrente deve essere compresa entro il tempo di accesso definito per l'utente o per il gruppo a cui appartiene.
- Il gruppo cui appartiene l'utente deve disporre di capacità di controllo degli accessi.

| 12V<br>AGND          | TO PC | NETWORK | POWER<br>⊖-C-⊕<br>DC 12V |
|----------------------|-------|---------|--------------------------|
| AL+<br>AL-<br>NC     |       |         | DCT2V                    |
| NO<br>SENSOR<br>AGND |       |         |                          |
| BOLION               |       |         |                          |
|                      |       |         |                          |

#### 2.13.1 CONTROLLO DEGLI ACCESSI IMPOSTAZIONI PREDEFINITE

Come impostazione predefinita, sul terminale è presente un unico gruppo di accesso utenti, è possibile creare diversi gruppi per soddisfare le specifiche esigenze aziendali.

### 2.13.2 PIANIFICAZIONE DEL CONTROLLO DEGLI ACCESSI

In primo luogo, occorre definire una pianificazione che stabilisca il periodo temporale in cui sarà consentito aprire la porta. Il sistema dispone di cinquanta orari disponibili. La pianificazione numero uno predefinita consente l'apertura della porta da Domenica alle ore 00:00 a Sabato alle ore 23:59. È possibile modificare questa pianificazione o selezionarne un'altra da modificare.

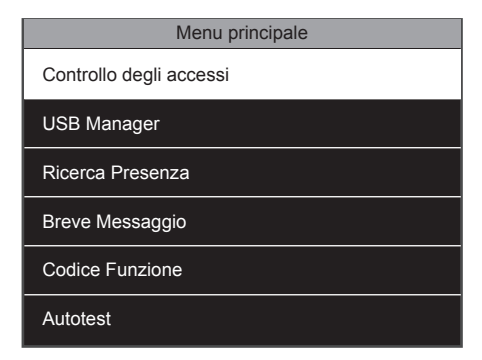

 Dalla schermata principale, premere MENU e identificarsi come super amministratore. Selezionare "Controllo degli accessi" e premere OK.

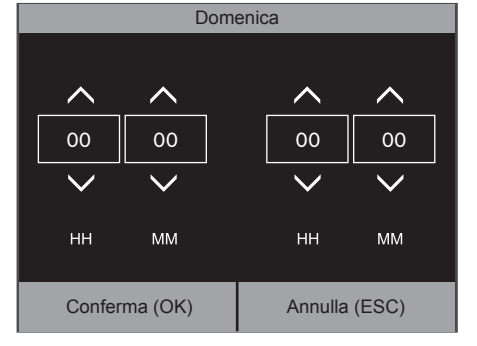

 È possibile definire l'orario di inizio e termine per questo giorno. Al termine, confermare con OK, o annullare con ESC.

| Controllo degli accessi         |
|---------------------------------|
| Opzioni controllo degli accessi |
| Pianificazione                  |
| Festività                       |
| Gruppi di accesso               |
| Verifica combinata              |
| Opzioni forzatura               |

2. Selezionare "Pianificazione" e premere OK.

| Pianificazione 01/50           |             |
|--------------------------------|-------------|
| Domenica                       | 00:00 23:59 |
| Lunedi                         | 00:00 23:59 |
| Martedì                        | 00:00 23:59 |
| Mercoledì                      | 00:00 23:59 |
| Giovedi                        | 00:00 23:59 |
| Ricerca periodo di temp (1-50) |             |

 Il dispositivo visualizza in modo predefinito il primo dei cinquanta orari disponibili. È possibile verificare di giorno in giorno il momento in cui la porta può essere aperta. Se si desidera modificare il tempo di apertura della porta per un giorno specifico, selezionare il giorno e premere OK.

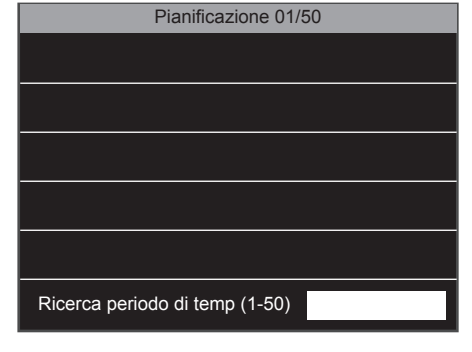

 Per modificare una pianificazione diversa, digitare semplicemente il numero corrispondente nel campo di ricerca nella parte inferiore dello schermo.

# 2.13.3 CREAZIONE DI UN GRUPPO DI ACCESSO

**NOTA:** ogni volta che si aggiunge un gruppo, tale gruppo deve essere specificato nell'elenco di verifica combinata. In caso contrario, agli utenti appartenenti a tale gruppo non sarà consentito l'accesso alla porta, cioè l'apertura della porta.

| Menu principale         |
|-------------------------|
| Controllo degli accessi |
| USB Manager             |
| Ricerca presenza        |
| Messaggio breve         |
| Codice funzione         |
| Autotest                |

 Dalla schermata principale, premere MENU e identificarsi come super amministratore. Selezionare "Controllo degli accessi" e premere OK.

| Controllo degli accessi         |
|---------------------------------|
| Opzioni controllo degli accessi |
| Pianificazione                  |
| Festività                       |
| Gruppi di accesso               |
| Verifica combinata              |
| Opzioni forzatura               |
|                                 |

2. Selezionare "Gruppi di accesso" e premere

| Gruppi di accesso |
|-------------------|
| Nuovo gruppo      |
| Tutti i gruppi    |
|                   |
|                   |
|                   |
|                   |

3. Selezionare "Nuovo Gruppo" e premere

| Controllo degli accessi                           |   |
|---------------------------------------------------|---|
| Ν.                                                | 2 |
| Modalità di verifica/impronta digitale/password/b |   |
| Periodo di tempo 1                                | 1 |
| Periodo di tempo 1                                | 0 |
| Periodo di tempo 1                                | 0 |
| Includi Festività                                 |   |

É possibile modificare l'ID di un nuovo Gruppo di accesso. Inoltre, è possibile scegliere la modalità di verifica (identificazione) predefinita per il gruppo. Un gruppo di accesso può essere collegato fino a 3 diversi periodi di tempo (= orari) per ospitare diversi turni. È possibile inoltre decidere se applicare a

tale gruppo di accesso pianificazioni particolari di festività. Dopo il completamento delle modifiche, premere **ESC** due volte per tornare al menu di controllo degli accessi. Il nuovo gruppo è stato registrato nell'elenco di verifica combinata.

# 2.13.4 VERIFICA COMBINATA

| Controllo degli accessi         |  |
|---------------------------------|--|
| Opzioni controllo degli accessi |  |
| Pianificazione                  |  |
| Festività                       |  |
| Gruppi di accesso               |  |
| Verifica combinata              |  |
| Opzioni forzatura               |  |

 1
 01 00 00 00 00

 2
 02 00 00 00 00

 3
 03 00 00 00 00

 4
 01 00 00 00 00

 5
 01 00 00 00 00

Verifica combinata

- Dalla schermata "Controllo degli accessi", selezionare "Verifica combinata" e premere OK.
- Il sistema visualizzerà l'elenco dei dieci modelli di verifica combinata possibili.

È possibile collegare fino a cinque gruppi di accesso in un modello di verifica combinata. Esempio:

| Modello di verifica combinata | Risultato                                                                                       |
|-------------------------------|-------------------------------------------------------------------------------------------------|
| 01 00 00 00 00                | L'apertura della porta è consentita agli utenti appartenenti al gruppo 1.                       |
| 02 00 00 00 00                | L'apertura della porta è consentita agli utenti appartenenti al gruppo 2.                       |
| 03 02 00 00 00                | L'apertura della porta è consentita agli utenti appartenenti al gruppo 3 se la timbratura viene |

# 2.14 FESTIVITÀ

È possibile definire diversi periodi di festività e collegarli con una pianificazione specifica

| Controllo degli accessi                                                                                  | Festività                                                                                                   | Pianificazione                                                                | Pianificazione 01/50                |  |
|----------------------------------------------------------------------------------------------------|----------------------------------------------------------------------------------------------------|-------------------------------------------------------------------------------|-------------------------------------|--|
| Opzioni controllo degli accessi                                                                          | Aggiungi festività                                                                                          | Domenica                                                                      | 00:00 23:59                         |  |
| Pianificazione                                                                                           | Tutte le festività                                                                                          | Lunedi                                                                        | 00:00 23:59                         |  |
| Festività                                                                                                |                                                                                                    | Martedì                                                                       | 00:00 23:59                         |  |
| Gruppi di accesso                                                                                        |                                                                                                    | Mercoledì                                                                     | 00:00 23:59                         |  |
| Verifica combinata                                                                                       |                                                                                                    | Giovedi                                                                       | 00:00 23:59                         |  |
| Opzioni forzatura                                                                                        |                                                                                                    | Ricerca periodo di temp (1-50                                                 | ))                                  |  |
| <ol> <li>Dalla schermata "Controllo degli accessi",<br/>selezionare "Festività" e premere OK.</li> </ol> | <ol> <li>È possibile inserire un nuovo periodo di<br/>festività o consultare l'elenco dei giorni</li> </ol> | <ol> <li>Modificare la data di inizi<br/>fine, poi selezionare una</li> </ol> | o e la data di<br>pianificazione da |  |

creati in precedenza. Selezionare "Aggiungi

collegare a questa festività. Premere **ESC** 

al termine.

Selezionando "Tutte le ferie", il terminale visualizza l'elenco di tutte le festività create in precedenza. Selezionare una riga e premere il tasto ok. È possibile eliminare o modificare la festività selezionata.

festività" e premere or.

# 2.15 COLLEGAMENTO TRA GLI UTENTI, PIANIFICAZIONI PER I GRUPPI DI ACCESSO E MODALITÀ DI VERIFICA

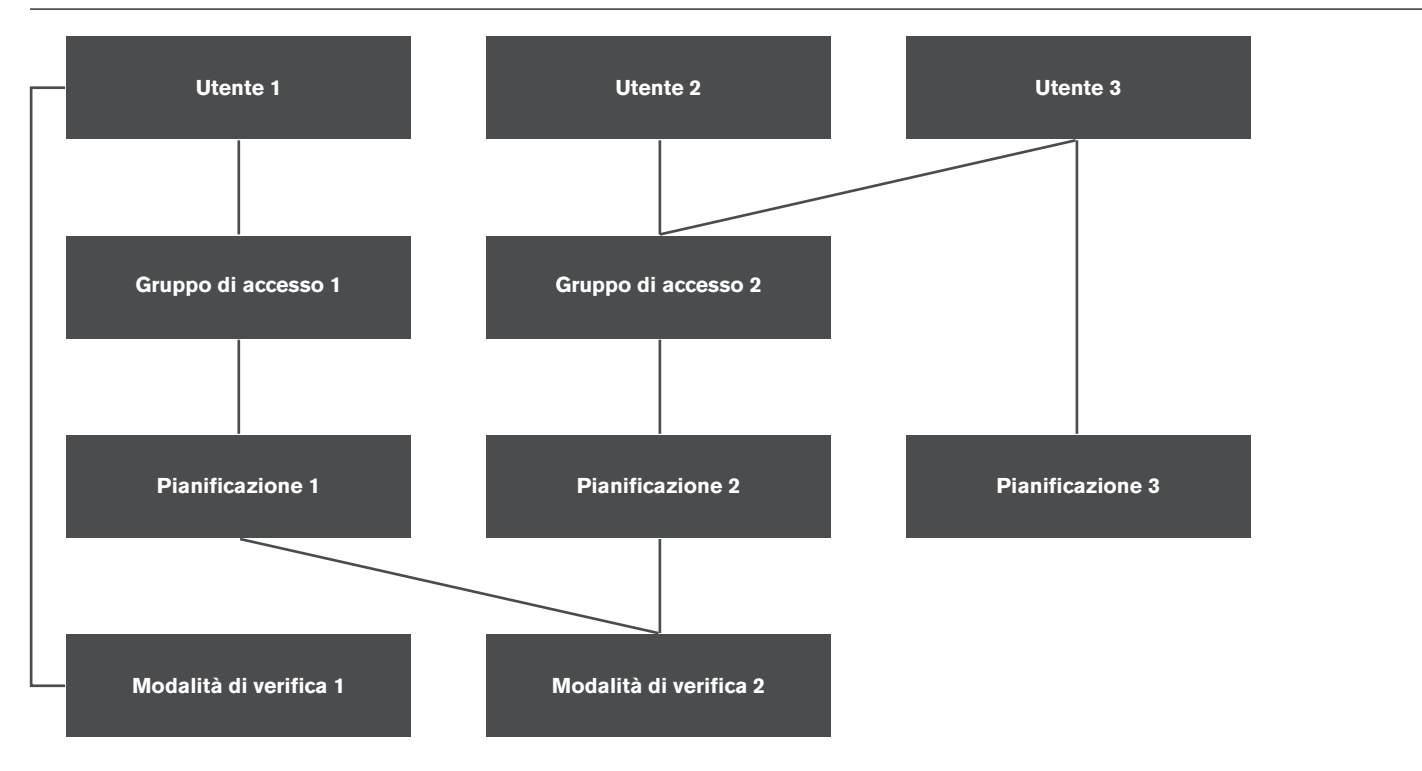

L'utente 1 appartiene al Gruppo di accesso 1, a cui è collegata la Pianificazione 1, ma l'utente è collegato alla modalità di verifica 1 anziché alla modalità di verifica 2, a cui risulta collegato il gruppo.

L'utente 2 Anche l'utente 3 appartiene al Gruppo di accesso 2 e utilizza la Pianificazione e la Modalità di verifica predefinite per il gruppo.

appartiene al Gruppo di accesso 2, utilizza la Modalità di verifica 2 connessa a tale gruppo, ma è collegato alla Pianificazione 3.

# 2.16 OPZIONI DI FORZATURA

È possibile selezionare una o più modalità di verifica (identificazione) affinché inneschino un allarme. È possibile inoltre impostare il tempo tra la timbratura in entrata o in uscita ed il momento di avvio dell'allarme.

| Controllo degli accessi         |
|---------------------------------|
| Opzioni controllo degli accessi |
| Pianificazione                  |
| Festività                       |
| Gruppi di accesso               |
| Verifica combinata              |
| Opzioni forzatura               |

1. Dalla schermata di controllo degli accessi, selezionare Opzioni forzatura e premere OK.

| Verifica combinata |                |  |
|--------------------|----------------|--|
| 1                  | 01 00 00 00 00 |  |
| 2                  | 02 00 00 00 00 |  |
| 3                  | 03 00 00 00 00 |  |
| 4                  | 01 00 00 00 00 |  |
| 5                  | 01 00 00 00 00 |  |
|                    |                |  |

 Funzione forzatura: L'allarme viene attivato se l'utente preme un tasto mappato come Tasto forzatura prima della timbratura. Consultare la sezione "Personalizza i tasti funzione" per le istruzioni sulla mappatura di un tasto. Allarme su Corrispondenza 1: 1: L'allarme si attiva se l'utente effettua la timbratura con corrispondenza 1:1. Allarme su Corrispondenza 1: N: L'allarme verrà attivato se l'utente effettua la timbratura con corrispondenza 1: N. Allarme su password: L'allarme verrà attivato se l'utente effettua la timbratura tramite password. Ritardo allarme (s): Impostare l'intervallo tra la timbratura sotto forzatura e l'allarme. Il valore può essere compreso tra 1 e 999 secondi.

Sono disponibili una o più modalità per far scattare l'allarme. Inoltre, è possibile utilizzare una specifica impronta digitale dell'utente per far scattare l'allarme. Tale funzione è attivabile all'interno della pagina utente.

#### Riguardo alle corrispondenze 1: 1 e 1: N:

**si verifica** quando l'utente inserisce prima il proprio ID e poi presenta l'impronta digitale. Il terminale confronta l'impronta digitale con il modello di impronta digitale registrato per l'utente specifico.

La corrispondenza  $\ensuremath{\textbf{1:N}}$ 

La corrispondenza 1:1

si verifica quando l'utente effettua direttamente la timbratura con la propria impronta. Il terminale confronta l'impronta digitale con tutti i modelli in memoria.

### 3. DESCRIZIONE DI TUTTE LE FUNZIONI E LE VOCI DI MENU

NOTA: il terminale Safescan TA è fornito con le impostazioni ottimali già configurate dalla fabbrica . La modifica di alcune delle impostazioni del terminale può provocare problemi al funzionamento del dispositivo. Se non si è sicuri dei cambiamenti da apportare, non modificare le impostazioni del dispositivo. In caso di dubbio, contattare il servizio di supporto tecnico di Safescan per assistenza.

### 3.1 GESTIONE DEGLI UTENTI

La presente sezione comprende le funzionalità relative all'utente.

#### Nuovo utente - registrazione di un nuovo utente.

- 1. ID utente Identificativo univoco per l'utente sul terminale. È opportuno accettare l'ID utente proposto dal terminale.
- 2. Nome Il nome utente viene visualizzato ogni volta che un utente effettua un'azione di timbratura sul terminale.
- 3. Ruolo utente Sono disponibili due ruoli utente di base. Super Admin e utente ordinario. Il super amministratore dispone delle abilitazioni per accedere a tutte le funzioni del terminale. L'utente ordinario dispone esclusivamente delle abilitazioni per effettuare azioni di timbratura e visualizzare i dati delle proprie timbrature precedenti. Inoltre è possibile creare ruoli definiti dall'utente. È possibile assegnare qualsiasi voce di menu a tali ruoli definiti dall'utente.
- 4. Impronta digitale Registrazione dell'impronta digitale dell'utente
- 5. Password Registrazione di una password per l'utente (solo numeri, massimo 8 cifre).
- Regola di scadenza per l'utente. Definisce quale regola di scadenza applicare per l'utente. Nota: le regole di scadenza devono essere attivate in "Sistema -> Presenza".

#### Opzioni di scadenza:

- 6.1 Nessuna. Nessuna regola di scadenza viene applicata all'utente.
- 6.2. Data di scadenza. La regola di scadenza viene applicata in una determinata data.
- 6.3. Ingressi. La regola di scadenza viene applicata dopo un determinato numero di timbrature (azioni di timbratura).
- 6.4. Data di scadenza e ingressi. La regola di scadenza viene applicata dopo un determinato numero di timbrature entro un determinato intervallo di tempo.
- 7. Regole di controllo degli accessi. Definiscono le impostazioni di controllo degli accessi per l'utente.
  - 7.1. Gruppo di accesso. Collega l'utente a un gruppo di accesso specifico.
  - 7.2. Modalità di verifica. Seleziona la modalità di verifica da applicare all'utente. Può essere la stessa definita per il gruppo, o una qualsiasi altra.
  - 7.3. Impronta digitale sotto costrizione. Definisce un'impronta digitale che innesca l'allarme nel caso in cui l'utente fosse costretto ad aprire la porta sotto costrizione.
  - 7.4. Applicazione periodo di tempo del gruppo. È possibile applicare all'utente il periodo di tempo del gruppo, oppure selezionare un altro periodo di tempo definito in precedenza.
- 8. Tutti gli utenti Visualizza un elenco di tutti gli utenti registrati nel terminale ed eventuali modifiche o eliminazioni necessarie.

### 3.2 RUOLO UTENTE

È possibile creare, modificare e attivare ruoli utente personalizzati. Possono essere definiti e gestiti fino a tre ruoli utente diversi.

#### 1. Ruolo definito dall'utente

- 1.1. Attivazione di ruolo definito Consente di impostare lo stato attivo o non attivo per il ruolo.
- 1.2. **Nome** Definisce un nome per il ruolo.
- 1.3. Definizione di ruolo utente Seleziona le voci di menu attive per il ruolo utente.

#### 3.3 COMUNICAZIONE

Configura la comunicazione tra il dispositivo e una rete.

- 1. Ethernet Gestisce le impostazioni di connessione LAN.
  - 1.1. Indirizzo IP L'indirizzo IP predefinito del dispositivo è 192.168.1.201, modificabile se necessario, in base alle impostazioni di rete.
  - 1.2. Subnet Mask Il valore predefinito è 255.255.255.0, modificabile se necessario.
  - 1.3. Gateway Il valore predefinito è 0.0.0.0, modificabile se necessario.
  - 1.4. **DNS** Il valore predefinito è **0.0.0.0**, modificabile se necessario.
  - 1.5. TCP COMM Port La porta di comunicazione predefinita è 4370, non apportare modifiche salvo su esplicita indicazione da parte di un tecnico autorizzato Safescan.
  - 1.6. DHCP Dynamic Host Configuration Protocol, utilizzato da un server per assegnare in modo dinamico un indirizzo IP al dispositivo.
  - 1.7. Visualizzazione nella barra di stato Alterna l'icona informativa dello stato della rete sulla schermata principale del dispositivo.
- 2. Serial Comm
  - 2.1. USB. Abilita la porta USB del dispositivo per la comunicazione con un PC. Tale porta va attivata solo su richiesta di un tecnico Safescan per eseguire particolari operazioni di manutenzione.
  - 2.1. Baudrate USB. Velocità di comunicazione USB.
- 3. Connessione PC Stabilisce la connessione tra il dispositivo e un PC.
  - 3.1. **Comm Key** È possibile impostare una password sul terminale che deve essere immessa nel software per PC. Come impostazione predefinita, non è impostata alcuna password. Tale password è composta di soli numeri (1-6 cifre).

3.2. ID dispositivo - In caso di utilizzo di più terminali Safescan TA, è necessario assegnare ID differenti a ciascun terminale.

#### Rete wireless

- 4.1. WiFi. Accensione o spegnimento WiFi
- 4.2. Aggiungi rete WiFi. Aggiunta manuale di una rete WiFi se il SSID della rete non viene visualizzato sullo schermo.
- 4.3. Avanzate
  - 4.31. **DHCP**. Abilita DHCP
  - 4.3.2. Indirizzo IP . Compilazione di un indirizzo IP per il dispositivo se il DHCP non è abilitato.
  - 4.3.3. Subnet Mask. Compilazione dell'indirizzo della subnet mask se il DHCP non è abilitato.
  - 4.3.4 Gateway. Compilazione dell'indirizzo del gateway se il DHCP non è abilitato.

 ADMS. Il dispositivo può utilizzare le impostazioni ADMS per comunicare con i computer su Internet. Per il momento, sebbene le funzionalità siano state implementate, il dispositivo non le utilizza.

- 5.1. Attiva nome di dominio. Comunica direttamente con un nome di dominio.
- 5.2. Indirizzo server. Se il nome di dominio non è selezionato, specificare un indirizzo IP per la comunicazione.
- 5.3. Porta del server. Se il nome di dominio non è selezionato, specificare una porta per la comunicazione.
- 5.4. Abilita server proxy. Attivare questa opzione se è necessario un server proxy per la comunicazione.
- 5.5. IP server proxy
- 5.6 Porta server proxy
- 5.7. Visualizzazione nella barra di stato. Visualizza lo stato della connessione ADMS nella barra di stato.

#### 3.4 SISTEMA

Configurazione delle impostazioni di base del sistema.

- 1. Data Ora Tutte le impostazioni relative a data/ora
  - 1.1. Imposta data Impostazione della data sul terminale.
  - 1.2. Imposta ora Impostazione dell'ora del terminale.
  - 1.3. Formato 24 ore Consente di scegliere tra il formato a 12 ore o 24 ore
  - 1.4. Formato data Consente di scegliere il formato di visualizzazione della data.
  - 1.5. Ora legale Impostazione della commutazione automatica di orario sull'ora legale.
  - 1.6. Modalità ora legale Sono disponibili 2 modalità Data/ora o Settimana/giorno.
  - 1.7. Configurazione Ora legale

#### Data/Ora:

- 1.7.1. Data di inizio Inserire la data e il mese di inizio dell'ora legale
- 1.7.2. Ora di inizio Inserire l'ora di inizio dell'ora legale.
- 1.7.3. Data di fine Inserire la data e il mese in cui termina l'ora legale.
- 1.7.4. Ora di fine Inserire l'ora in cui termina l'ora legale e torna in vigore l'ora solare.

#### Settimana/giorno:

- 1.7.5. Mese di inizio Selezionare il mese di inizio dell'ora legale (1 indica Gennaio, 12 indica Dicembre)
- 1.7.6. Settimana di inizio Selezionare il numero della settimana del mese in cui inizia l'ora legale.
- 1.7.7. Giorno di inizio Selezionare il giorno della settimana
- 1.7.8. Ora di inizio Selezionare l'ora del giorno.
- 1.7.9. Mese di fine Selezionare il mese in cui l'ora legale termina.
- 1.7.10. Settimana di fine Selezionare il numero della settimana nel mese in cui termina l'ora legale.
- 1.7.11. Giorno di fine Selezionare il giorno della settimana.
- 1.7.12. Ora di fine Selezionare l'ora del giorno.
- 2. Presenza Tutte le impostazioni relative alle modalità di gestione delle azioni e dei dati di timbratura degli utenti.
  - 2.1. Periodo di doppia timbratura (m) Selezionare l'intervallo di tempo in cui scartare doppie azioni di timbratura (tra 1 e 60 minuti).
  - 2.2. Log allarme presenza Genera un allarme quando lo spazio disponibile diventa insufficiente (tra 1 e 99).
  - 2.3. Eliminazione Ciclica Dati ATT Specifica il numero massimo di record di presenze eliminabili quando il loro numero raggiunge il limite superiore definito nel Log allarme presenza.
  - 2.4. Durata schermata di conferma (s) Specifica il tempo per la visualizzazione del risultato di autenticazione (tra 1 e 9 secondi).
  - 2.5. Regola di scadenza Applica le regole di scadenza definite in Opzioni regola scadenza.
  - 2.6. Opzioni regola di scadenza Impostare le regole da applicare quando un utente raggiunge la propria regola di scadenza.
    - 2.6.1. Mantieni utente, nessuna verifica timbratura futura Consente di mantenere l'utente, ma i nuovi record di presenza non vengono salvati.
    - 2.6.2. Mantieni utente, e verifica timbratura futura Consente di mantenere l'utente e continua a salvare i record di presenze.
    - 2.6.3. Elimina utente Eliminazione dell'utente dal terminale.
- 3. Impronta digitale Impostazioni per il sensore di impronte digitali.
  - 3.1. **Soglia di corrispondenza 1:1** Valuta la somiglianza tra l'impronta digitale e il modello per un determinato utente (l'utente fornisce il proprio ID prima di presentare la propria impronta digitale sul sensore).
  - 3.2. Soglia di corrispondenza 1: N Valuta la somiglianza tra l'impronta digitale e tutti i modelli registrati (l'utente effettua la timbratura solo con l'impronta digitale).
  - 3.3. Sensibilità FP Impostazione della sensibilità per le impronte digitali: il valore predefinito è medio, configurabile su "elevata" se la macchina è installata in un ambiente asciutto,
    - oppure su "bassa" se la macchina è installata in un ambiente umido.
  - 3.4. Numero di tentativi 1:1 Impostazione del numero di tentativi con l'utilizzo del processo di verifica 1:1.
  - 3.5. Algoritmo di impronte digitali È possibile scegliere tra due algoritmi di identificazione delle impronte digitali. Come impostazione predefinita, la macchina utilizza la versione 10.0 dell'algoritmo. È possibile impostare la versione 9.0, se si desidera utilizzare il terminale insieme ai modelli di terminale Safescan TA precedenti (TA serie 800 o 900). Nota bene: in caso di modifica della versione dell'algoritmo, occorre registrare nuovamente tutti i modelli di impronte digitali esistenti.

30

- 3.6. Immagine di impronte digitali Opzione per la scelta di visualizzazione dell'immagine dell'impronta digitale al momento della registrazione di un utente.
- 4. Ripristino Ripristina tutte le opzioni originali di fabbrica e riavvia la macchina
- 5. Aggiornamento USB Ove necessario, l'aggiornamento del firmware del terminale è effettuabile tramite un file su chiavetta USB.

### 3.5 PERSONALIZZAZIONE

Modificadelle impostazioni del sistema in base alle specifiche preferenze.

#### 1. Interfaccia utente

- 1.1. Lingua Selezionare la lingua del terminale.
- 1.2. **Tasto di blocco accensione-spegnimento** È possibile scegliere di disattivare il pulsante di accensione-spegnimento, per evitare eventuali spegnimenti indesiderati del terminale. Se l'opzione non è selezionata, è possibile spegnere il terminale tenendo premuto il pulsante di accensione per 3 secondi. Se l'opzione è selezionata, non è possibile spegnere il terminale premendo il pulsante di accensione.
- 1.3. Scadenza vista schermo del menu (s) Il dispositivo torna alla schermata principale se non viene eseguita alcuna azione durante l'intervallo di tempo definito (la funzione può essere disattivata, tra 60 e 99999 secondi).
- 1.4. Tempo di inattività per modalità sospensione (m) Il dispositivo entra in modalità sospensione dopo l'intervallo di tempo definito per questa opzione (da 1 a 999 minuti). È possibile riattivare il dispositivo premendo un tasto o presentando il dito al sensore.
- 1.5. Stile schermata principale È possibile scegliere le informazioni da visualizzare nella schermata principale. Lo Stile 1 visualizza le icone di entrata e uscita e la data e l'ora. Lo Stile 2 visualizza le funzioni collegate ai tasti funzione.
- 2. Voce
  - 2.1. Messaggio vocale Consente di scegliere di abilitare gli effetti sonori della macchina (il suono che viene riprodotto durante l'accensione e spegnimento).
    - Nota: tale impostazione non disattiva i messaggi sonori di autenticazione.
  - 2.2. Effetto sonoro tastiera È possibile attivare o disattivare il suono riprodotto quando si preme un tasto sulla tastiera.
- 2.3. Volume Consente la regolazione del volume dei suoni emessi dal terminale.
- Pianificazioni allarme II terminale può riprodurre suonerie secondo una pianificazione definita.
- 3.1. Nuova pianificazione allarme Inserimento di un nuovo allarme pianificato.
- 3.2. Stato allarme Attivazione dell'allarme selezionato
- 3.3. Orario allarme Selezionare l'orario di riproduzione dell'allarme.
  - 3.2.1. Ripeti Selezionare i giorni in cui riprodurre l'allarme.
    - 3.2.2. Suoneria Selezionare una suoneria per l'allarme.
    - 3.2.3. Durata allarme interno (s) Specificare la durata di riproduzione dell'allarme.
- 3.4. **Tutte le pianificazioni allarme** Consente di visualizzare un elenco di tutti gli allarmi pianificati impostati sul terminale. Tutti gli elementi sono modificabili o cancellabili.
- 4. Opzioni stato timbratura
  - 4.1. Modalità stato timbratura
    - 4.1.1 Spento. Qualsiasi tasto di stato (compresi i tasti ENTRATA ∋ o USCITA ∋) diventano inaccessibili.
    - 4.1.2 Modalità Manuale I tasti di stato vengono commutati manualmente, lo stato scompare dopo il tempo definito.
    - 4.1.3 Modalità automatica Il terminale commuta automaticamente lo stato negli orari definiti dall'utente.
    - 4.1.4 **Modalità Manuale e Automatica** Il terminale commuta automaticamente lo stato negli orari definiti dall'utente. È possibile inoltre commutare i tasti di stato 4.1.5 **manualmente**. Il terminale ritorna allo stato definito automaticamente dopo un tempo definito.
    - 4.1.6 **Modalità fissa manuale** Il terminale mantiene lo stato definito su un interruttore manuale.
    - 4.1.7 Modalità fissa Il terminale può utilizzare solo lo stato definito nel menu.
  - 4.2. Scadenza stato timbratura (s) Specifica il numero di secondi di visualizzazione di uno stato.
  - 4.3. Richiesto stato timbratura Specifica se deve essere selezionato uno stato durante la timbratura.
- Mappature tasti rapidi I tasti funzione del terminale possono essere usati come collegamenti per molte voci di menu, inoltre sono utilizzabili come tasti di stato per le operazioni di timbratura.

#### 3.6 GESTIONE DEI DATI

Consente l'esecuzione di operazioni sui dati del terminale, come la cancellazione, il back-up o il ripristino dei dati da un back-up precedente.

#### 1. Eliminazione dei dati

- 1.1. Elimina dati presenza È possibile eliminare i dati di presenza, scegliere se si desidera eliminare tutti i dati o solo i dati di un determinato periodo.
- 1.2. Elimina tutti i dati Eliminazione di tutti gli utenti, dati di timbratura e dati di controllo degli accessi.
- 1.3. Elimina Controllo degli accessi Eliminazione dei record di controllo degli accessi.
- 1.4. Elimina Ruolo Admin Sostituzione di tutti gli amministratori in utenti ordinari.
- 2. Backup dei dati È possibile creare un backup del terminale su una chiavetta USB o sul terminale stesso.
  - 2.1. Backup sul dispositivo È possibile eseguire il backup dei dati direttamente su una locazione di memoria specifica del terminale.
    - Nota: è possibile memorizzare un solo backup sul dispositivo.
    - 2.1.1. Backup dei contenuti È possibile eseguire il backup di due diverse tipologie di dati dati aziendali e dati di sistema.
    - 2.1.2. Nota di backup È possibile aggiungere una nota al backup (data di backup, nome del backup ecc.)
    - 2.1.3. Avvio backup Avvio del processo di backup
  - 2.3. Backup su chiavetta USB È possibile inoltre eseguire il backup dei dati su una chiavetta USB.
    - Nota: se esiste già un backup sulla chiavetta USB, verrà sovrascritto.
- 3. Ripristino dei dati È possibile ripristinare i dati del terminale da un backup precedente tramite questo menu.
  - 3.1. Ripristino da dispositivo. Ripristino da un backup salvato sul dispositivo.
  - 3.2. Ripristino da chiavetta USB. Effettua il ripristino da un backup salvato su una chiavetta USB.

r

Tutte le impostazioni relative al controllo degli accessi

#### 1. Opzioni di controllo degli accessi

- 1.1. Ritardo blocco porta (s). Impostare il numero di secondi di rimozione del blocco dopo l'apertura.
- 1.2. Ritardo sensore porta (s). Impostare il numero di secondi in cui la porta può rimanere aperta prima di far scattare l'allarme. Tale funzione è valida solo se il terminale è collegato a un sensore.
- 1.2. Tipo di sensore porta. Selezionare il tipo di sensore da utilizzare con il terminale.
- 1.3. Ritardo allarme porta (s). Impostare l'intervallo di tempo prima di far scattare l'allarme in caso di rilevazione di uno stato sensore porta anomalo.
- 1.4. Numero di tentativi per allarme. Impostare il numero di identificazioni respinte prima di far scattare l'allarme.
- 1.5. Periodo NC. Selezionare il periodo di tempo in cui la porta è sempre chiusa.
- 1.6. Periodo NO. Selezionare il periodo di tempo in cui la porta è sempre aperta.
- 2. **Pianificazione**. È possibile definire fino a 50 pianificazioni (= periodi di tempo) diverse. Per ogni pianificazione è possibile definire l'intervallo di tempo in cui la porta può essere aperta. È possibile collegare fino a tre orari a un gruppo di accesso, o a un utente.
- 3. Festività. Per adeguarsi alle pianificazioni festive particolari, è possibile collegare una pianificazione specifica per un determinato periodo.
  - 3.1. Aggiungi festività. Aggiungi una nuova festività
  - 3.2. Tutte le festività. Visualizza l'elenco di tutti i giorni festivi.
- 4. **Gruppi di accesso**. Consentire la gestione dei fusi orari e le modalità di identificazione da parte di gruppi di dipendenti. Come impostazione predefinita, i dipendenti utilizzano le impostazioni del periodo di tempo del gruppo. Quando viene creato un nuovo utente, il collegamento predefinito mpostato è sul Gruppo di accesso 1. Gli utenti possono essere assegnati a qualsiasi gruppo specifico dalla schermata Modifica utente.
  - 4.1. **Nuovo gruppo**. Crea un nuovo gruppo
  - 4.2. Tutti i gruppi. Visualizza l'elenco di tutti i gruppi.
- 5. Verifica combinata. Definisce il gruppo o i gruppi a cui è consentita l'apertura della porta.
- Opzioni forzatura. Il terminale offre diversi modi di innescare un allarme se un dipendente è costretto ad aprire la porta sotto forzatura (= essere costretti ad aprire la porta contro la propria volontà).
  - 6.1. **Funzione forzatura**. Quando è abilitata, alla pressione del "Tasto forzatura" prima della timbratura, si apre la porta e si innesca l'allarme. Il "Tasto forzatura" può essere collegato a qualsiasi tasto funzione del dispositivo.
  - 6.2. Allarme su Corrispondenza 1:1. L'allarme viene attivato ogni volta che un utente utilizza il processo di autenticazione Corrispondenza 1:1.
  - 6.3. Allarme su Corrispondenza 1: N. L'allarme viene attivato ogni volta che un utente utilizza il processo di autenticazione Corrispondenza 1: N.
  - 6.4. Allarme su password. L'allarme viene attivato ogni volta che un utente utilizza il processo di autenticazione tramite password.
  - 6.5. Ritardo allarme (s). Impostare l'intervallo di tempo prima della generazione dell'allarme.

### 3.8 GESTIONE TRAMITE USB

In caso non si disponga o non si desideri utilizzare una connessione di rete per comunicare con il software del PC, il terminale consente il recupero o l'invio dei dati tramite una chiavetta USB.

1. Scarica. Invia i dati dal terminale alla chiavetta USB.

- 1.1. Dati presenza I dati di timbratura.
- 1.2. Dati utente Tutte le informazioni relative all'utente.
- 1.3. Messaggio breve
- 2. Carica. Invia i dati dalla chiavetta USB al terminale.
  - 2.1. Dati utente Carica i dati utente dopo la modifica apportata con il software.
  - 2.2. Messaggio breve
  - 2.3. Salvaschermo
  - 2.4. Sfondo
- 3. Opzioni download
  - 3.1. Eliminazione dati ATT

#### 3.9 RICERCA PRESENZA

Se non si ha accesso al software PC Safescan TA, è sempre possibile verificare i registri di presenza direttamente sul terminale. Inserire l'ID dell'utente di cui si desidera verificare i dati. Se non si specifica un ID utente, il sistema visualizza i dati di timbratura di tutti gli utenti.

### 3.10 MESSAGGIO BREVE

È possibile visualizzare messaggi brevi destinati agli utenti direttamente sullo schermo del terminale. Tali messaggi possono essere visualizzati da uno o più utenti selezionati, oppure da tutti.

- 1. Nuovo Messaggio Crea un nuovo messaggio.
  - 1.1. Messaggio Digitare il testo del messaggio.
  - 1.2. Data di inizio Definire la data a partire da cui il messaggio verrà visualizzato.
  - 1.3. Ora di inizio Definire l'orario in cui il messaggio verrà visualizzato.
  - 1.4. Tempo di scadenza (m) Definire per quanto tempo il messaggio sarà disponibile per la consultazione.
  - 1.5. Tipo di messaggio Definire il tipo di messaggio.
    - 1.5.1. Pubblico Un messaggio pubblico verrà visualizzato per chiunque effettui la timbratura sul terminale.
    - 1.5.2. **Personale** Un messaggio personale verrà visualizzato per uno o più utenti selezionati.

.....

1.5.3. **Bozza** -Scegliere bozza quando si desidera che il messaggio venga salvato nella memoria del terminale, ma non ancora visualizzato.

- 2. Messaggi pubblici Visualizza un elenco di tutti i messaggi pubblici memorizzati sul terminale. Tali messaggi possono essere visualizzati, modificati o eliminati.
- Messaggi personali Visualizza un elenco di tutti i messaggi personali memorizzati sul terminale. Tali messaggi possono essere visualizzati, modificati o eliminati.
- Messaggi bozza Visualizza un elenco di tutti i messaggi bozza memorizzati sul terminale. Tali messaggi possono essere visualizzati, modificati o eliminati.
   Opzione messaggio
- 5.1. Durata visualizzazione messaggio Selezionare l'intervallo di tempo per cui viene visualizzato un messaggio.

#### 3.11 CODICE FUNZIONE

I codici funzione possono essere utilizzati per tenere traccia di attività/eventi speciali durante le ore lavorative. È possibile collegare una timbratura a un codice funzione.

- 1. Nuovo codice funzione Definire un ID e un nome per un nuovo codice funzione.
- 2. Tutti i codici funzione Elenco di tutti i codici funzione presenti sul terminale. È possibile modificare il nome di uno specifico codice funzione oppure eliminarlo dal terminale.
- 3. Opzioni codice funzione
  - 3.1. Codice funzione obbligatorio Se abilitato, agli utenti viene richiesto di selezionare un codice funzione per ogni timbratura in entrata/uscita.
- 3.2. Codice funzione definito obbligatorio Se abilitato, gli utenti devono selezionare un codice funzione dall'elenco dei codici funzione esistenti. In caso contrario, è possibile inserire un numero, anche se tale numero non corrisponde a nessun ID di codice funzione nell'elenco dei codici funzione.

#### 3.12 AUTOTEST

Sono disponibili diversi test per verificare il corretto funzionamento del terminale.

- 1. Verifica tutto. Esegue tutti i test.
- 2. **Test LCD**. Verifica lo schermo LCD.
- 3. Verifica sonoro. Verifica altoparlante.
- 4. Verifica tastiera. Verifica la tastiera.
- 5. Test sensore di impronte digitali. Verifica il sensore delle impronte digitali.
- 6. Verifica Orologio RTC. Verifica l'orologio del dispositivo.

#### 3.13 INFO SISTEMA

Informazioni sul terminale.

- 1. Capacità Dispositivo Numero di utenti registrati, amministratori, password, modelli di impronte digitali, schede RFID e registri presenza.
- 2. Info Dispositivo Informazioni specifiche del dispositivo, tra cui numero di serie, algoritmo di impronte digitali e indirizzo MAC.
- 3. Info firmware Numeri di versione dei vari servizi in esecuzione sul terminale.

### 3.14 UTILIZZO DEI DATI BIOMETRICI

Il sistema utilizzato da Safescan non memorizza le immagini dell'impronta digitale, ma solo un modello di riferimento anonimo e matematico. Le caratteristiche individuali del polpastrello sono vettorizzate in punti univoci e convertite dal terminale in un codice numerico complesso, utilizzando uno speciale algoritmo. Il numero di dipendente corrispondente pertanto è collegato a tale valore. L'immagine dell'impronta digitale non è mai riproducibile o esportabile dal terminale, viene memorizzato solo il codice numerico. Pertanto viene evitato l'uso improprio dei dati personali da parte di persone non autorizzate.

Poiché tutti i terminali Safescan TA offrono un'opzione di doppia autenticazione, nel caso in cui il dipendente abbia problemi a effettuare la timbratura con impronta digitale, è sempre disponibile l'identificazione sul terminale tramite codice PIN a 8 cifre personale.

Safescan, in quanto fornitore del dispositivo, non sarà ritenuta legalmente responsabile, direttamente o indirettamente, per eventuali conseguenze derivanti dall'uso dei suoi prodotti. Per eventuali controversie in materia di privacy relative all'utilizzo dei prodotti, contattare direttamente il proprio datore di lavoro.

# NOTA: CHIAMARE SOLAMENTE UN TECNICO QUALIFICATO PER L'INSTALLAZIONE CONTROLLO PORTA DI ACCESSO Sul terminale ta.

#### 1. Connettere la serratura alla corrente

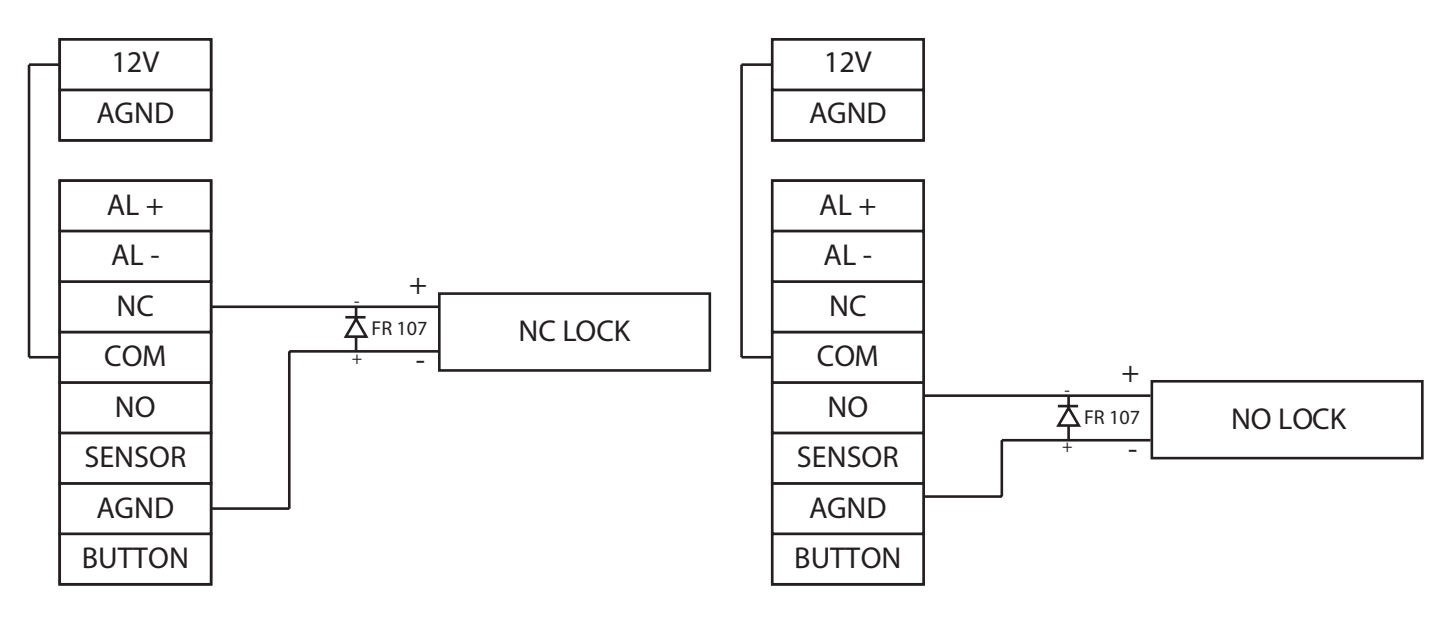

#### 2. Non connettere la serratura alla corrente

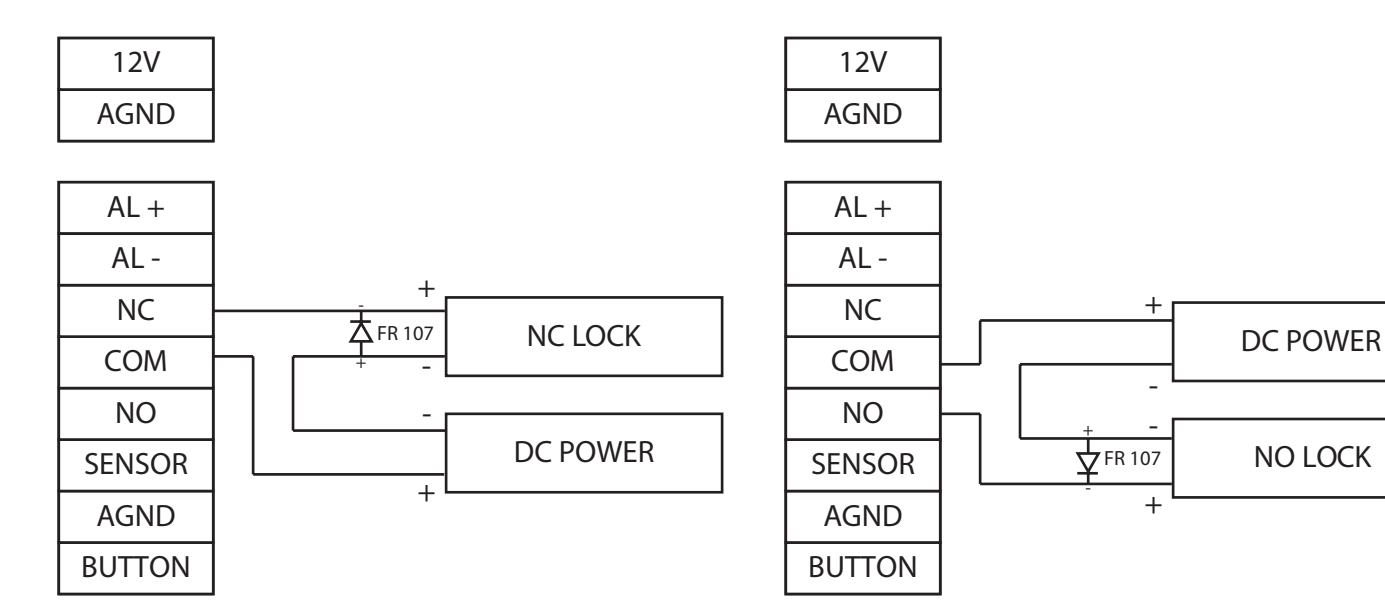

NO LOCK

#### 3. Altri collegamenti

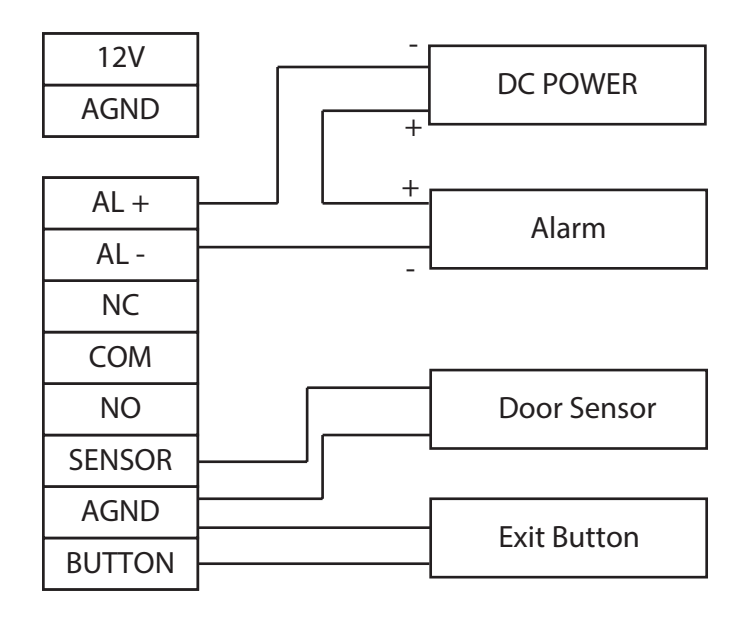